## HP Photosmart 370 series Användarhandbok

### Svenska

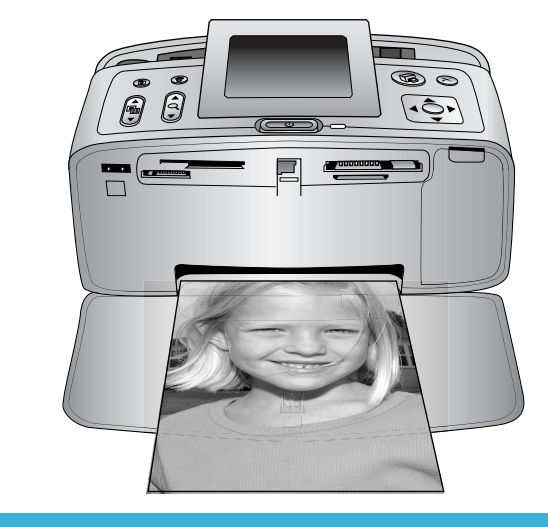

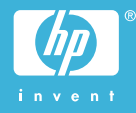

### Copyright och varumärken

© Copyright 2004 Hewlett-Packard Development Company, L.P. Den här informationen kan ändras utan föregående meddelande. Mångfaldigande, anpassning eller översättning utan föregående skriftligt medgivande är förbjudet, utom i de fall då upphovslagarna medger detta.

#### Meddelande

De garantier som finns för HP:s produkter och tjänster står i den uttryckliga garanti som följer med respektive produkt eller tjänst. Informationen i denna handledning kan inte räknas som ytterligare garantiangivelser. HP kan inte hållas ansvarigt för tekniska fel eller felaktig respektive utelämnad text i handledningen.

Hewlett-Packard Development Company kan inte hållas ansvarigt för indirekta skador eller följdskador som uppstått i samband med tillhandahållandet eller användandet av detta dokument eller det beskrivna materialet.

#### Varumärken

HP, HP-logotypen och Photosmart tillhör Hewlett-Packard Development Company, L.P.

Secure Digital-logotypen är ett varumärke som tillhör SD Association. Microsoft och Windows är registrerade varumärken som tillhör Microsoft Corporation.

CompactFlash, CF och CF-logotypen är varumärken som tillhör CompactFlash Association (CFA). Memory Stick, Memory Stick Duo, Memory Stick PRO och Memory Stick

PRO Duo är varumärken eller registrerade varumärken som tillhör Sony Corporation.

MultiMediaCard är ett varumärke som tillhör Infineon Technologies AG, Tyskland, och är licensierat till MMCA

(MultiMediaCard Association). SmartMedia är ett varumärke som tillhör Toshiba Corporation.

xD-Picture Card är ett varumärke som tillhör Fuji Photo Film Co., Ltd., Toshiba Corporation och Olympus Optical Co., Ltd.

Mac, Mac-logotypen och Macintosh är registrerade varumärken som tillhör Apple Computer, Inc. Bluetooth-märkningen och Bluetoothlogotypen ägs av Bluetooth SIG, Inc. och används av Hewlett-Packard Company med licens.

PictBridge och PictBridge-logotypen är varumärken som tillhör Camera & Imaging Products Association (CIPA). Övriga märken och tillhörande produkter är varumärken eller registrerade varumärken som tillhör respektive ägare.

Skrivarens inbäddade programvara grundar sig delvis på Independent JPEG Groups arbete.

Copyright-rättigheterna för vissa fotografier i detta dokument tillhör de ursprungliga ägarna.

### Juridiskt modellnummer SDGOA-0405

Produkten har försetts med ett särskilt modellnummer för att kunna identifieras i juridiska sammanhang. Produktens juridiska modellnummer är SDGOA-0405. Det juridiska numret ska inte förväxlas med produktens namn (HP Photosmart 370 series) eller produktnummer (Q3419A).

### Säkerhetsinformation

Följ alltid de grundläggande säkerhetsföreskrifterna när du använder produkten för att minska risken för skador orsakade av brand eller elstötar.

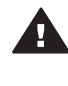

Varning Utsätt inte produkten för regn eller fukt eftersom det medför brandfara och risk för elstötar.

- Läs och se till att du förstår alla instruktioner i *HP Photosmart Installationshandbok*.
- Anslut alltid enheten till ett jordat eluttag. Om du inte vet om eluttaget är jordat bör du kontakta en elektriker.
- Ge akt på varningarna och instruktionerna på produkten.
- Koppla bort produkten från vägguttaget innan du rengör den.
- Placera eller använd inte produkten nära vatten eller med våta händer.
- Placera produkten så att den står stadigt.
- Placera produkten på en skyddad plats där ingen kan trampa eller snubbla på strömkabeln och där strömkabeln inte kan skadas

- Om produkten inte fungerar som den ska bör du läsa igenom felsökningsinformationen i HP Photosmart Skrivarhjälp på datorn.
- Det finns inga delar i produkten som användaren kan laga. Överlåt servicearbetet åt kvalificerad personal.
- Använd produkten i ett utrymme med god ventilation.

#### Miljöinformation

Hewlett-Packard Company har som målsättning att leverera kvalitetsprodukter på ett miljömässigt tillfredsställande sätt.

#### Miljöskydd

Skrivaren är utformad för att minimera miljöpåverkan. Mer information finns på HP:s webbsida för miljöengagemang på www.hp.com/ hpinfo/globalcitizenship/environment/.

#### Ozon

Den här produkten genererar inga märkbara mängder ozongas (O<sub>3</sub>).

#### Energiförbrukning

Energiförbrukningen sänks betydligt i ENERGY STAR®-läge, vilket sparar naturtillgångar och pengar, utan att påverka produktens höga prestanda. Produkten följer ENERGY STAR, som är ett frivilligt program som startades för att främja utvecklingen av energisnåla kontorsprodukter.

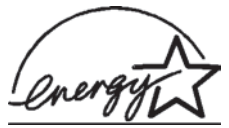

ENERGY STAR är ett varumärke som tillhör den

amerikanska miljömyndigheten EPA och är registrerat i USA. Som ENERGY STAR-partner har Hewlett-Packard Company fastslagit att produkten uppfyller ENERGY STARs riktlinjer för effektiv energiförbrukning. Mer information finns på www.energystar.gov.

#### Pappersförbrukning

Den här produkten kan hantera återvunnet papper enligt DIN 19309.

#### Plast

Plastdelar som väger mer än 24 gram (0,88 pund) är märkta enligt internationell standard för att förenkla identifieringen av plaster vid återvinning.

#### Datablad om materialsäkerhet

Säkerhetsdatablad (Material Safety Data Sheets, MSDS) kan hämtas från HP:s webbplats på www.hp.com/go/ msds. Kunder utan tillgång till Internet kan kontakta Customer Care.

#### Återvinningsprogram

I allt fler länder har HP:s program för utbyte och återvinning. Vi samarbetar med några av världens största återvinningscentraler för elektroniska produkter. HP sparar på naturtillgångarna genom att återvinna några av de mest populära produkterna.

Den här HP-produkten använder bly i lödningarna, vilket kan kräva särskild behandling vid återvinningen.

## Innehåll

| 1 | Välkommen                                          | 3    |
|---|----------------------------------------------------|------|
|   | Skrivarens delar                                   | 4    |
|   | Tillgängliga tillbehör                             | 7    |
|   | Skrivarmeny                                        | 8    |
| 2 | Göra dig klar att skriva ut                        | 15   |
|   | Fylla på med papper                                | 15   |
|   | Välja rätt papper                                  | 15   |
|   | Fylla på papper                                    | 16   |
|   | Installera bläckpatroner                           | 16   |
|   | Installera minneskort                              | 19   |
|   | Filformat som hanteras                             | 20   |
|   | Sätta in ett minneskort                            | 20   |
|   | Ta bort ett minneskort                             | 22   |
| 3 | Utskrift utan dator                                | 23   |
|   | Skicka över dina foton från kameran till skrivaren | 23   |
|   | Bestämma vilka foton som ska skrivas ut            | 24   |
|   | Markera de foton som ska skrivas ut                | 25   |
|   | Släpp loss kreativiteten                           | 26   |
|   | Förbättra fotonas kvalitet                         | 27   |
|   | Skriva ut fotona                                   | 28   |
|   | Välja en layout                                    | 28   |
|   | Ange utskriftskvalitet                             | 29   |
|   | Välja en utskriftsmetod                            | 29   |
| 4 | Ansluta skrivaren                                  | 31   |
|   | Ansluta till andra enheter                         | 31   |
|   | Ansluta via HP Instant Share                       | 31   |
| 5 | Underhåll och transport                            | 33   |
|   | Rengöring och underhåll                            | . 33 |
|   | Rengöra skrivaren utvändigt                        | 33   |
|   | Automatisk bläckpatronrengöring                    | 33   |
|   | Skriva ut en testida                               | 34   |
|   | Justera bläckpatronen                              | 34   |
|   | Förvaring av skrivare och bläckpatroner            | 35   |
|   | Förvaring av skrivaren                             | 35   |
|   | Förvaring av bläckpatronerna                       | 35   |
|   | Bevara kvaliteten på fotopapper                    | 36   |
|   | Förvara fotopapper                                 | 36   |
|   | Hantera fotopapper                                 | . 36 |
|   | Transportera skrivaren                             | 36   |
| 6 | Felsökning                                         | 39   |
|   | Problem med maskinvaran                            | 39   |
|   | Utskriftsproblem                                   | 42   |
|   | Problem med Bluetooth-utskrift                     | 44   |
|   | Felmeddelanden                                     | 45   |

| 7    | Specifikationer           | 47 |
|------|---------------------------|----|
|      | Systemkrav                | 47 |
|      | Skrivarspecifikationer    | 47 |
| 8    | Customer Care             | 51 |
|      | Customer Care på telefon  |    |
|      | Råd inför telefonsamtalet | 52 |
| а    | Installera programvaran   | 55 |
| Inde | ex                        | 57 |

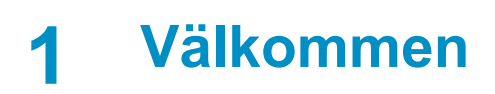

Tack för att du har valt en HP Photosmart 370 series-skrivare! Det är enkelt att skriva ut vackra fotografier med eller utan en dator med denna nya kompakta fotoskrivare.

Handboken innehåller förklaringar på hur du skriver ut fotografier från skrivaren utan att ansluta den till en dator. Du lär dig hur man skriver ut från datorn genom att installera skrivarprogrammet och klicka på **Hjälp** i HP Direktören. Se Installera programvaran.

Du lär dig bland annat att:

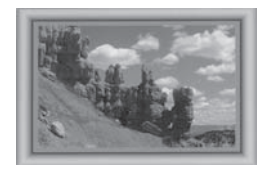

Skriva ut kantfria foton med färggranna, anpassade ramar (se Släpp loss kreativiteten).

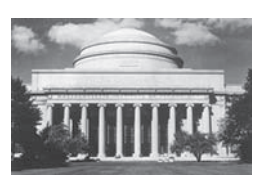

Ge dina foton klassiskt utseende i svartvitt, sepia eller andra färgeffekter (se Släpp loss kreativiteten).

Förbättra fotonas kvalitet genom att ta bort röda ögon, ändra ljusstyrkan eller förbättra kontrasten (se Förbättra fotonas kvalitet).

Din nya skrivare levereras med följande dokumentation:

- Installationshandbok: I HP Photosmart 370 series Installationshandbok får du beskrivningar om hur du ställer in skrivaren och skriver ut ditt första fotografi.
- Användarhandbok: Du håller HP Photosmart 370 series Användarhandbok i handen just nu. Boken innehåller beskrivningar av skrivarens grundläggande funktioner, instruktioner för hur du använder skrivaren utan att ansluta till en dator och dessutom felsökningsinformation för maskinvaran.
- HP Photosmart Skrivarhjälp: Skrivarhjälpen på skärmen för HP Photosmart innehåller beskrivningar om hur du använder skrivaren med en dator och innehåller felsökningsinformation om programvaran.

När du har installerat skrivarprogrammet HP Photosmart på datorn kan du visa direkthjälpen:

- Windows XP: Öppna Start-menyn, välj Program (i Windows XP väljer du Alla program) > HP > Photosmart 320, 370, 7400, 7800, 8100, 8400, 8700 series > Photosmart Hjälp.
- Macintosh: Välj Hjälp > Mac Hjälp i Finder, och välj sedan Library > HP Photosmart Skrivarhjälp för Macintosh.

### Skrivarens delar

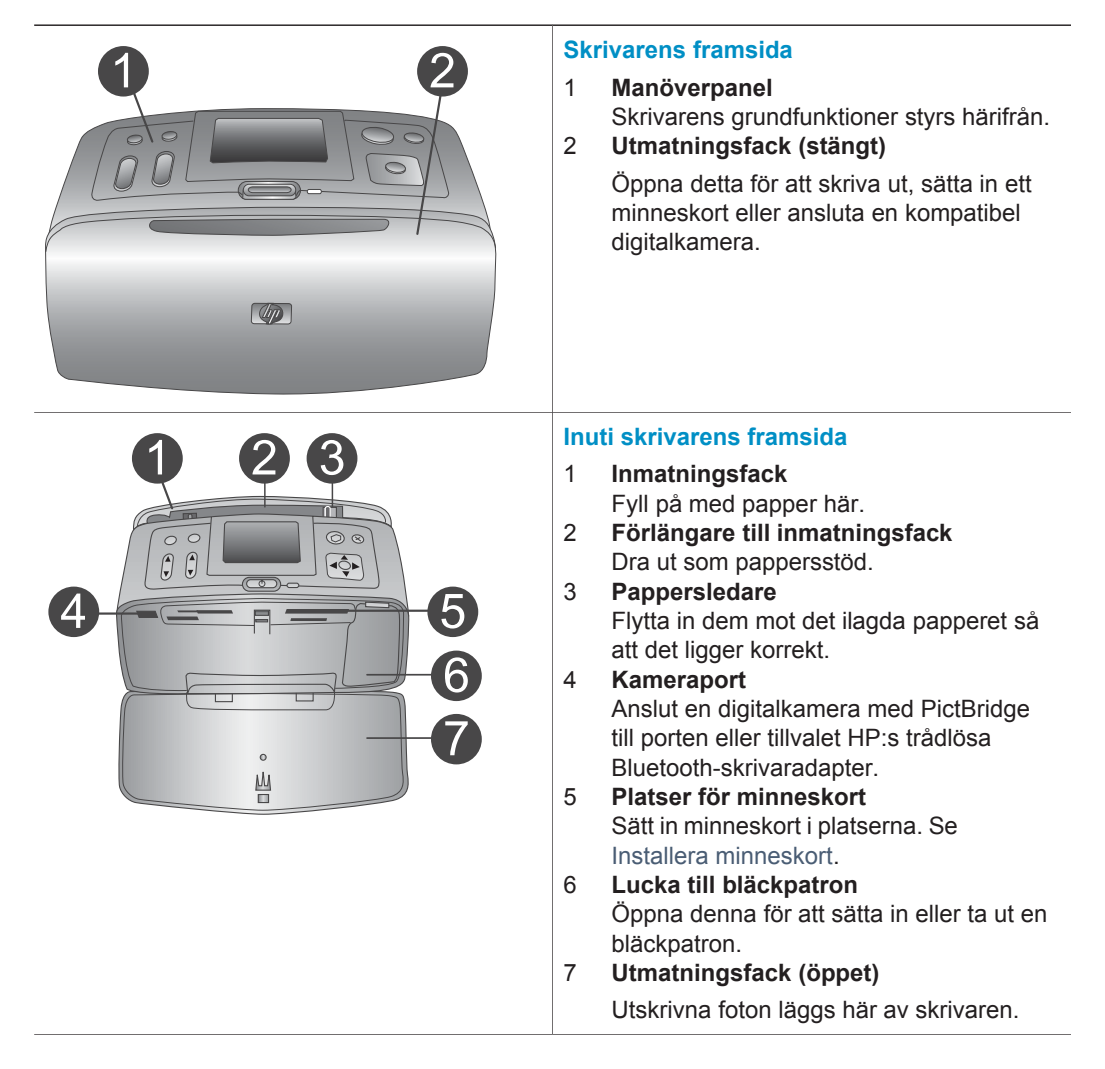

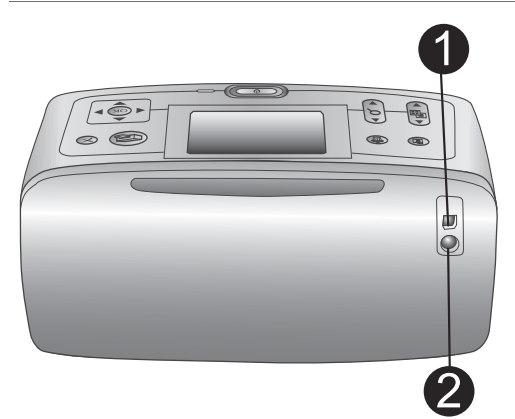

### Baksida på skrivaren

### 1 USB-port

Använd porten för att ansluta skrivaren till en dator eller till en HP-digitalkamera med direktutskriftsfunktion.

2 Nätkabelsanslutning Anslut nätkabeln här.

### Indikatorlampor

1 **Minneskortslampa** Lampan visar minneskortets status. Se Installera minneskort.

### 2 På-lampa

- Grönt: skrivaren är påslagen
- Grönt och blinkande: utskrift pågår
- Rött och blinkande: skrivaren kräver tillsyn

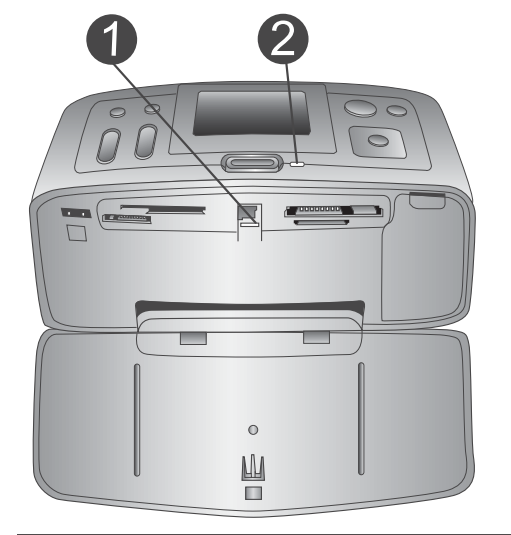

### Manöverpanel

#### Meny Tryck här för att öppna skrivarmenyn.

### 2 Ta bort

1

Tryck för att ta bort valt foto från ett minneskort.

### 3 Skriv ut

Tryck för att skriva ut valda foton från ett minneskort.

### 4 **Avbryt** Tryck för att välja bort foton, avsluta en

meny eller för att stoppa en åtgärd.

### 5 Layout Bläddra igenom layoutalternativen med pilarna. Välj en layout med OK.

6 **Zooma** 

| <ul> <li>Tryck för att slå på skrivaren eller stänga<br/>av den.</li> <li>Skrivarens skärm<br/>Här visar du foton och menyer.</li> <li>Knappar för att välja foton<br/>Bläddra igenom foton på ett minneskort<br/>eller navigera i menyerna med pilarna.<br/>Tryck på OK för att välja ett foto, en<br/>meny eller ett menyalternativ.</li> </ul> |
|----------------------------------------------------------------------------------------------------|
| <ul> <li>Skärm för viloläge</li> <li>1 Batteriindikator<br/>Visar laddningsnivå för HP Photosmart<br/>inbyggda batteri, om sådant finns.</li> <li>2 Indikator för bläcknivå<br/>Visar bläcknivå för bläckpatronen.</li> </ul>                                                                                                    |
| Skärmen Välj foto1Urvalsruta<br>Innehåller en markering om fotot är valt.2Kopior                                                                                                    |

7

Ström

Visar hur många kopior som ska skrivas ut av aktuellt foto.

Förstora eller förminska med pilarna.

#### 3 Indexnummer

Visar aktuell bilds indexnummer och det totala antalet foton i det minneskort som används.

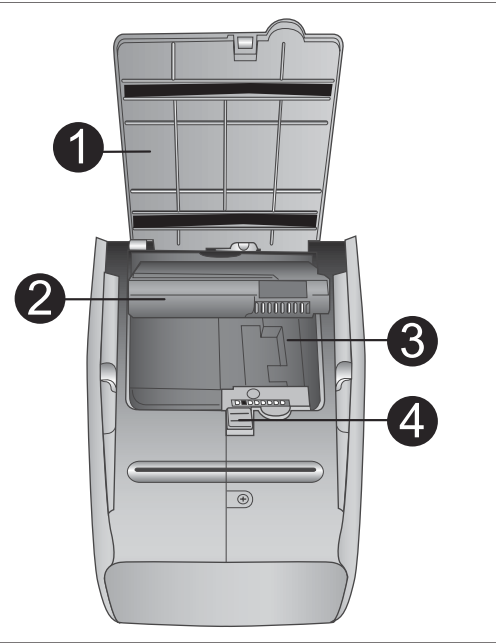

### Inre batterifack

- Lucka över batterifack Öppna luckan längst ner på skrivaren när du ska sätta in tillvalet HP Photosmarts interna batteri.
- 2 **HP Photosmarts interna batteri** (modellnummer: Q5599A) Med ett fullt laddat batteri kan du skriva ut cirka 75 foton. Batteriet måste du köpa separat.
- 3 Fack för internt batteri Sätt in tillvalet HP Photosmarts interna batteri här.
- 4 Knapp för batterifack

Skjut ut för att lossa på luckan till facket.

### Tillgängliga tillbehör

Det finns flera tillbehör för HP Photosmart 370 series-skrivaren som gör den lättare att bära så att du kan skriva ut var som helst, när som helst. Utseendet på tillbehören kan skilja sig från vad som visas här.

| Namn på tillbehör             | Beskrivning                                                                                           |
|-------------------------------|----------------------------------------------------------------------------------------------------|
|                               | Med HP Photosmarts interna batteri kan<br>du ta skrivaren med dig vart du än går.<br>(Modell: Q5599A) |
| HP Photosmart internt batteri |                                                                                                    |

#### Kapitel 1

| (fortsättning)                                           |                                                                                                    |  |
|----------------------------------------------------------|----------------------------------------------------------------------------------------------------|--|
| Namn på tillbehör                                        | Beskrivning                                                                                                    |  |
| HP Photosmart biladapter                                 | Med HP Photosmarts biladapter kan du<br>ansluta till bilen för reservström och<br>ladda om tillvalet HP Photosmarts<br>interna batteri som satts in i skrivaren.<br>(Modell: Q3448A) |  |
|                                                          |                                                                                                    |  |
|                                                          | HP Photosmarts bärväska för kompakta<br>skrivare är slitstark och lätt att bära samt<br>skyddar allt som behövs för smidiga<br>utskrifter för folk i farten. (Modell:<br>Q3424A)     |  |
| HP Photosmart väska för kompakta<br>skrivare             |                                                                                                    |  |
|                                                          | HP:s trådlösa Bluetooth <sup>®</sup> -skrivaradapter<br>sätts in i kameraporten på skrivarens<br>framsida så att du kan skriva ut trådlöst<br>med Bluetooth-teknik. (Modell: Q3395A) |  |
| HP:s trådlösa Bluetooth <sup>®</sup> -<br>skrivaradapter |                                                                                                    |  |

### **Skrivarmeny**

Tryck på Meny på skrivarens manöverpanel för att öppna skrivarmenyn.

### Navigera i skrivarmenyn:

- Tryck på Välj foto ▲ eller ▼ för att bläddra igenom de menyalternativ som visas på skrivarskärmen. De menyalternativ som inte är tillgängliga är nedtonade.
- Tryck på **OK** för att öppna en meny eller välja ett alternativ.
- Tryck på Avbryt för att avsluta aktuell meny.

Anmärkning Det går inte att öppna skrivarmenyn när du visar foton i miniatyrvisningsläge på skrivarens skärm. Du måste gå ur miniatyrvisningsläge genom att trycka på Zooma ▲ och återgå till att visa ett foto i taget, innan du trycker på Meny.

| Meny på högsta nivå   | Undermenyer/alternativ                     | Extra undermenyer/<br>alternativ                                                                   |
|-----------------------|--------------------------------------------|----------------------------------------------------------------------------------------------------|
| Print Options         | Print all (skriv ut alla)                  |                                                                                                    |
| (utskriftsalternativ) | Print range<br>(utskriftsintervall)        | Början av intervall:                                                                               |
|                       |                                            | Slut på intervall:                                                                                 |
|                       | Print index page (skriv<br>ut indexsida)   |                                                                                                    |
| Edit (redigera)       | Red eye (röda ögon)                        | Ta bort röda ögon                                                                                  |
|                       | Rotate photo (rotera<br>foto)              | Om du trycker på ►<br>roteras fotot 90° medsols<br>Om du trycker på ◀<br>roteras fotot 90° motsols |
|                       | Photo brightness<br>(ljusstyrka)           | Ljusstyrka:<br>(välj -3 till +3; standard är<br>0 vilket innebär ingen<br>förändring)              |
|                       | Add frame (lägg till ram)                  | Välj mönster:                                                                                      |
|                       |                                            | Välj färg:                                                                                         |
|                       | Add color effect (lägg<br>till färgeffekt) | Välj färgeffekt:<br>• Svartvit<br>• Sepia<br>• Antik<br>• Ingen effekt (standard)                  |
| Verktyg               | Instant Share                              |                                                                                                    |
|                       | View 9-up<br>(miniatyrvisning)             |                                                                                                    |
|                       | Slide show (bildspel)                      |                                                                                                    |
|                       | Print quality<br>(utskriftskvalitet)       | Utskriftskvalitet:<br>Bästa (standard)<br>Normal                                                   |
|                       | Print test page (skriv ut testsida)        |                                                                                                    |
|                       | Clean cartridge (rengör<br>bläckpatron)    | Fortsätt till andra<br>rengöringsnivån?<br>• Ja<br>• Nej                                           |

### Struktur i skrivarmenyn

| Meny på högsta nivå | Undermenyer/alternativ             | Extra undermenyer/<br>alternativ                                                                                                    |
|---------------------|------------------------------------|----------------------------------------------------------------------------------------------------|
|                     |                                    | Fortsätt till tredje<br>rengöringsnivån?<br>• Ja<br>• Nej                                                                                                    |
|                     | Align cartridge (rikta in patron)  |                                                                                                    |
| Bluetooth           | Device address<br>(enhetsadress)   | Enhetsadress:<br>(Vissa enheter med<br>trådlös Bluetooth-teknik<br>kräver att du anger<br>adressen till den sökta<br>enheten. Menyalternativet<br>visar denna enhetsadress.)                                                                                                    |
|                     | Device name<br>(enhetsnamn)        | (Du kan välja ett<br>enhetsnamn för skrivaren<br>som visas för andra<br>enheter med trådlös<br>Bluetooth-teknik när de<br>avkänner skrivaren.)                                                                                                    |
|                     | View Passkey (visa<br>kodnyckel)   |                                                                                                    |
|                     | Change Passkey (ändra<br>lösenord) | (Du kan tilldela en<br>numerisk Bluetooth-<br>kodnyckel för skrivaren<br>som användare måste<br>ange när de försöker hitta<br>skrivaren för att kunna<br>skriva ut på den, om<br>skrivarens <b>Säkerhetsnivå</b><br>för Bluetooth är satt till<br><b>Hög</b> . Standardkodnyckeln<br>är 0000.) |
|                     | Accessibility<br>(tillgänglighet)  | <ul> <li>Tillgänglighet:</li> <li>Visible to all (synlig<br/>för alla)</li> <li>Not visible (ej synlig)</li> <li>När Tillgänglighet är<br/>satt till Not visible (ej<br/>synlig) kan endast<br/>enheter som känner<br/>till enhetsadressen<br/>skriva ut på skrivaren.</li> </ul>              |

| Meny på högsta nivå | Undermenyer/alternativ            | Extra undermenyer/<br>alternativ                                                                                                    |
|---------------------|-----------------------------------|----------------------------------------------------------------------------------------------------|
|                     |                                   | (Du kan låta den<br>Bluetooth-utrustade<br>skrivaren vara synlig eller<br>osynlig för andra enheter<br>med Bluetooth genom att<br>ändra detta<br>tillgänglighetsalternativ.)                                                                   |
|                     | Security level<br>(säkerhetsnivå) | <ul> <li>Säkerhetsnivå:</li> <li>Låg<br/>(Skrivaren kräver inte<br/>att Bluetooth-<br/>användare anger<br/>skrivarens kodnyckel)</li> <li>Hög<br/>(Skrivaren kräver att<br/>Bluetooth-användare<br/>anger skrivarens<br/>kodnyckel)</li> </ul> |
| Help (hjälp)        | Cartridges<br>(bläckpatroner)     | Hjälp om bläckpatroner:<br>(Tryck på Välj foto ▲<br>eller ▼ för att bläddra<br>igenom de HP-<br>bläckpatroner som finns<br>för skrivaren. När du<br>trycker på OK visas hur<br>du installerar<br>bläckpatronen)                                |
|                     | Photo sizes (fotoformat)          | Hjälp om fotoformat:<br>(Tryck på <b>Välj foto</b> ▲<br>eller ▼ för att bläddra<br>igenom tillgängliga<br>fotoformat)                                                                                                    |
|                     | Paper loading (fyll på<br>papper) | Hjälp om<br>papperspåfyllning:<br>(Tryck på <b>Välj foto</b> ▲<br>eller ▼ för att bläddra<br>igenom information om<br>hur du fyller på papper)                                                                                                 |
|                     | Paper jam<br>(papperstrassel)     | Hjälp om papperstrassel:<br>(Välj för att se hur du<br>åtgärdar papperstrassel)                                                                                                    |

### Kapitel 1

| Meny på högsta nivå            | Undermenyer/alternativ                   | Extra undermenyer/<br>alternativ                                                                                                    |
|--------------------------------|------------------------------------------|----------------------------------------------------------------------------------------------------|
|                                | Camera connect (anslut<br>kamera)        | Hjälp om<br>kameraanslutning:<br>(Välj för att se var du kan<br>ansluta en PictBridge-<br>kompatibel digitalkamera<br>till skrivaren)                                                                                                    |
| Preferences<br>(inställningar) | Smart Focus                              | Smartfokus:<br>• På (standard)<br>• Av                                                                                                    |
|                                | Digital flash (digital blixt)            | Digital blixt:<br>• På (standard)<br>• Av                                                                                                    |
|                                | Date/time (datum/tid)                    | Datum/tidsstämpel:<br>Datum/tid<br>Endast datum<br>Av (standard)                                                                                                    |
|                                | Colorspace (färgrymd)                    | Välj färgrymd:<br>• Adobe RGB<br>• sRGB<br>• Auto-select (standard)<br>Standardvärdet Auto-<br>select (automatiskt val)<br>innebär att skrivaren<br>använder färgrymden<br>Adobe RGB om sådan<br>finns. Skrivaren ställs in<br>som standard på sRGB<br>om Adobe RGB saknas. |
|                                | Borderless (kantfritt)                   | Sätt kantfri utskrift:<br>• På<br>• Av (standard)                                                                                                    |
|                                | After printing (efter<br>utskrift)       | Avmarkera alla bilder<br>efter utskrift:<br>• Alltid (standard)<br>• Aldrig<br>• Fråga                                                                                                    |
|                                | Passport photo mode<br>(passfotostorlek) | Sätt passfotostorlek:<br>På<br>Av (standard)                                                                                                    |

| Meny på högsta nivå | Undermenyer/alternativ                              | Extra undermenyer/<br>alternativ                                                                                                    |
|---------------------|-----------------------------------------------------|----------------------------------------------------------------------------------------------------|
|                     |                                                     | Välj storlek:<br>Passfotoläge innebär att<br>skrivaren skriver ut alla<br>fotografier i vald<br>passfotostorlek. Varje<br>sida innehåller ett foto.<br>Anger du flera kopior av<br>samma foto visas de dock<br>på samma sida (om det<br>finns tillräckligt med<br>utrymme).                                                                                                    |
|                     | Demo state (demoläge)                               | Sätt demoläge:<br>• På (standard)<br>• Av                                                                                                    |
|                     | Auto-save<br>(automatspara)                         | <ul> <li>Sätt automatspara:</li> <li>På (standard)</li> <li>Av</li> <li>Standardinställningen<br/>innebär att skrivaren<br/>överför alla foton från ett<br/>minneskort till datorn när<br/>du först sätter in ett kort.</li> <li>Skrivaren måste vara<br/>ansluten till en dator där<br/>du redan har installerat<br/>programmet HP<br/>Photosmart. Se Installera<br/>programvaran.</li> </ul> |
|                     | Preview animation<br>(förhandsgranska<br>animering) | Sätt förhandsgranska<br>animering:<br>På (standard)<br>Av<br>(Välj Av för att åsidosätta<br>skrivarens<br>skärmanimeringar.)                                                                                                    |
|                     | Videoförbättring                                    | Sätt videoförbättring:<br>• På<br>• Av (standard)                                                                                                    |
|                     | Restore defaults<br>(återställ<br>standardvärden)   | Återställ<br>originalinställningarna:<br>• Ja<br>• Nej                                                                                                    |

### Kapitel 1

Struktur i skrivarmenyn (fortsättning)

| Meny på högsta nivå | Undermenyer/alternativ | Extra undermenyer/<br>alternativ |
|---------------------|------------------------|----------------------------------|
|                     | Language (språk)       | Välj språk:                      |
|                     |                        | Välj land/region:                |

## **2** Göra dig klar att skriva ut

Innan du kan börja skriva ut behöver du lära dig tre enkla procedurer:

- Fylla på med papper
- Installera bläckpatroner
- Installera minneskort

Du måste fylla på med papper och installera en bläckpatron innan du installerar ett minneskort.

### Fylla på med papper

Lär dig att välja rätt papper för utskriften, och hur du lägger det i inmatningsfacket för utskrift.

### Välja rätt papper

Om du vill se en lista med tillgängliga HP-designade Inkjet-papper, eller köpa annat förbrukningsmaterial kan du gå till:

- www.hpshopping.com (USA)
- www.hp.com/go/supplies (Europa)
- www.hp.com/jp/supply\_inkjet (Japan)
- www.hp.com/paper (Asien/Stillahavsområdet)

För bästa resultat bör du välja något av dessa HP fotopapper.

| Om du ska skriva ut                                                       | Bör du använda detta papper                    |
|---------------------------------------------------------------------------|------------------------------------------------|
| Beständiga utskrifter och förstoringar av<br>hög kvalitet                 | HP Premium Plus-fotopapper                     |
| Bilder med normal till hög upplösning<br>från skannrar och digitalkameror | HP Premium Plus-fotopapper                     |
| Vardagsfoton och affärsfoton                                              | HP fotopapper<br>HP fotopapper för vardagsbruk |

Så här ser du till att papperet är i gott skick för utskrift:

- Förvara fotopapper i originalförpackningen eller i en plastpåse som kan återförslutas.
- Förvara papperet plant på en sval och torr plats. Om hörnen böjer sig kan du lägga papperet i en plastpåse och försiktigt böja tillbaka det tills det är plant.
- Håll fotopapper i kanterna för att undvika fingeravtryck etc.

### Fylla på papper

Påfyllningstips:

- Du kan skriva ut foton på fotopapper, registerkort, kort i L-format eller Hagaki-kort.
- Innan du fyller på med papper bör du skjuta ut pappersledaren så att papperet får plats.
- Fyll bara på med papper av en typ och ett format i taget. Blanda inte papperstyper eller -format i inmatningsfacket.

| Papperstyp                                                                 | Så här fyller du på                                                                                                    |                                                       |
|----------------------------------------------------------------------------|----------------------------------------------------------------------------------------------------|-------------------------------------------------------|
| 10 x 15 cm<br>fotopapper<br>Registerkort<br>Kort i L-format<br>Hagaki-kort | <ol> <li>Öppna inmatnings-<br/>facket och dra ut<br/>förlängningen.</li> <li>Fyll på upp till 20 ark<br/>papper med<br/>utskriftssidan (den<br/>glansiga sidan) vänd<br/>mot dig. Om du<br/>använder papper<br/>med flik ska kanten<br/>med flikar matas in<br/>sist.</li> <li>Justera pappers-<br/>ledaren så att den<br/>ligger emot papperet,<br/>utan att böja det.</li> <li>Öppna utmatnings-<br/>facket för utskrift.</li> </ol> | 1 Inmatningsfack   2 Pappersledare   3 Utmatningsfack |

### Installera bläckpatroner

HP Photosmart 370 series-skrivaren kan skriva ut fotografier i färg och svartvitt. HP har flera typer av bläckpatroner, så att du kan välja den som bäst passar dina utskrifter. Bläckpatronernas nummer varierar beroende på land/region. Välj rätt bläckpatronnummer för ditt land/region.

För optimala utskriftsresultat rekommenderar HP att du endast använder HP:s bläckpatroner. Om du använder en bläckpatron som inte står med i tabellen kan skrivarens garanti upphöra att gälla.

| raija ratt bladhpation |                                                                                                    |
|------------------------|----------------------------------------------------------------------------------------------------|
| Om du ska skriva ut…   | Bör du använda den här bläckpatronen                                                                               |
| Foton i fullfärg       | Trefärgad (7 ml) HP nr 95 (Nordamerika,<br>Latinamerika, Asien/Stillahavsområdet),<br>nr 135 (Östeuropa, Ryssland, |

### Välja rätt bläckpatron

| Om du ska skriva ut…         | Bör du använda den här bläckpatronen                                                                                                    |
|------------------------------|----------------------------------------------------------------------------------------------------|
|                              | Mellanöstern, Afrika, Japan), nr 343<br>(Västeuropa), nr 855 (Kina, Indien)                                                                                                    |
|                              | Trefärgad (14 ml) HP nr 97<br>(Nordamerika, Latinamerika, Asien/<br>Stillahavsområdet), nr 134 (Östeuropa,<br>Ryssland, Mellanöstern, Afrika, Japan),<br>nr 344 (Västeuropa), nr 857 (Kina, Indien) |
| Svartvita foton              | Grå foto HP nr 100 (hela världen)                                                                                                    |
| Sepia eller antika foton     | Trefärgad (7 ml) HP nr 95 (Nordamerika,<br>Latinamerika, Asien/Stillahavsområdet),<br>nr 135 (Östeuropa, Ryssland,<br>Mellanöstern, Afrika, Japan), nr 343<br>(Västeuropa), nr 855 (Kina, Indien)   |
|                              | Trefärgad (14 ml) HP nr 97<br>(Nordamerika, Latinamerika, Asien/<br>Stillahavsområdet), nr 134 (Östeuropa,<br>Ryssland, Mellanöstern, Afrika, Japan),<br>nr 344 (Västeuropa), nr 857 (Kina, Indien) |
| Text och streckbilder i färg | Trefärgad (7 ml) HP nr 95 (Nordamerika,<br>Latinamerika, Asien/Stillahavsområdet),<br>nr 135 (Östeuropa, Ryssland,<br>Mellanöstern, Afrika, Japan), nr 343<br>(Västeuropa), nr 855 (Kina, Indien)   |
|                              | Trefärgad (14 ml) HP nr 97<br>(Nordamerika, Latinamerika, Asien/<br>Stillahavsområdet), nr 134 (Östeuropa,<br>Ryssland, Mellanöstern, Afrika, Japan),<br>nr 344 (Västeuropa), nr 857 (Kina, Indien) |

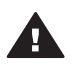

Viktigt Kontrollera att du använder rätt bläckpatron. Observera också att HP inte rekommenderar att du ändrar eller fyller på HP:s bläckpatroner. Det kan leda till skador som inte täcks av HP:s garanti.

För bästa utskriftskvalitet rekommenderar HP att du installerar alla bläckpatroner före angivet bäst-före-datum (på förpackningen).

### Installera eller byt bläckpatron

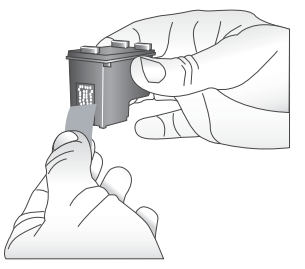

### Ta bort den rosa tejpen

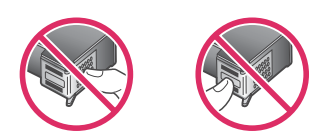

Vidrör inte dessa delar

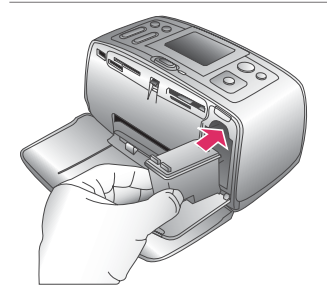

### Förbered skrivaren och bläckpatronen

- 1 Kontrollera att skrivaren är påslagen och att du har tagit bort kartongbiten inuti skrivaren.
- 2 Öppna skrivarens bläckpatronlucka.
- 3 Ta bort den klarrosa tejpen från bläckpatronen.

#### Sätt in bläckpatronen

- 1 Om du ska byta bläckpatron, tar du först bort den gamla patronen genom att trycka ner och dra ut den ur hållaren.
- 2 Håll ersättningspatronen med etiketten vänd uppåt. Luta bläckpatronen något uppåt och för in den i hållaren med kopparkontakterna först. Tryck på bläckpatronen tills den låses på plats.
- 3 Stäng bläckpatronluckan.

När skrivaren är i viloläge visar skärmen en indikator med ungefärlig bläcknivå för den installerade bläckpatronen (100 %, 75 %, 50 %, 25 % och nästan tom). Ingen bläcknivåindikator visas om bläckpatronen inte är tillverkad av HP.

#### Installera eller byt bläckpatron (fortsättning)

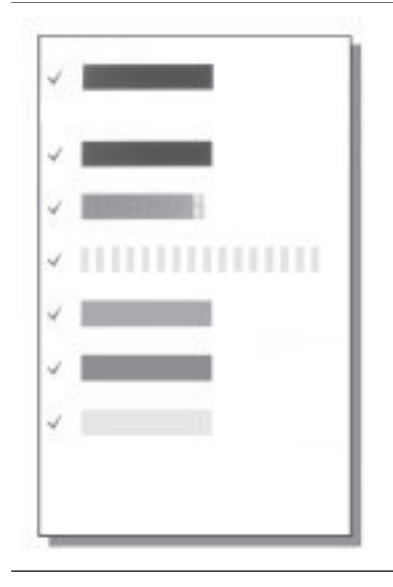

Varje gång som du installerar eller byter en bläckpatron visas ett meddelande på skrivarens skräm som ber dig fylla på vanligt papper, så att skrivaren kan justera bläckpatronen. Detta för högsta möjliga utskriftskvalitet.

#### Justera bläckpatronen

- 1 Fyll på med papper i inmatningsfacket och tryck på **OK**.
- 2 Justera bläckpatronen enligt anvisningarna på skärmen.

Se Justera bläckpatronen.

#### Förvaring av bläckpatroner

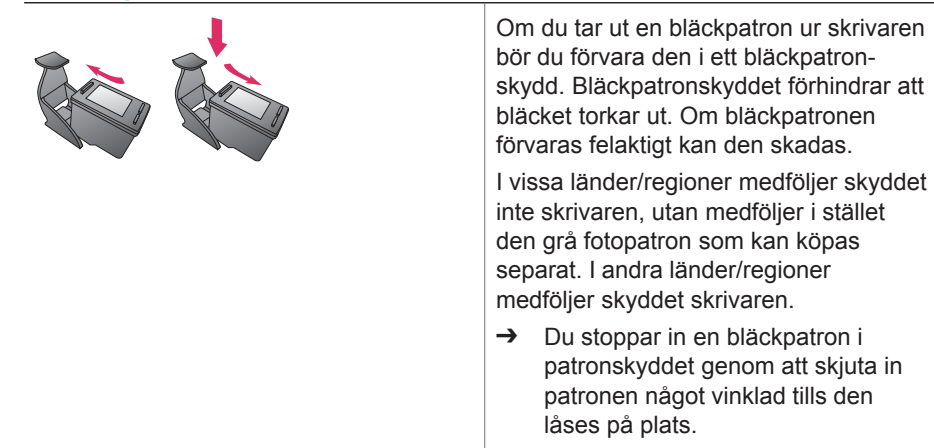

### Installera minneskort

När du har tagit bilder med en digitalkamera, tar du ut minneskortet från kameran och sätter det i skrivaren, så kan du visa och skriva ut dina foton. Skrivaren kan läsa följande typer av minneskort: CompactFlash<sup>™</sup>, Memory Stick, MultiMediaCard<sup>™</sup>, Secure Digital<sup>™</sup>, SmartMedia<sup>™</sup> och xD-Picture Card<sup>™</sup>. Microdrive hanteras inte.

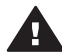

**Viktigt** Om du använder någon annan typ av minneskort kan kortet eller skrivaren skadas.

Du kan läsa mer om andra sätt att överföra foton från en digitalkamera till skrivaren i avsnittet Ansluta skrivaren.

### Filformat som hanteras

Skrivaren kan känna igen och skriva ut följande filformat direkt från ett minneskort: JPEG, okomprimerat TIFF, Motion JPEG AVI, Motion JPEG QuickTime och MPEG-1. Om digitalkameran sparar foton och videoklipp i andra filformat måste du först spara filerna på datorn och skriva ut dem från ett bildhanteringsprogram. Mer information finns i direkthjälpen.

### Sätta in ett minneskort

Leta upp ditt minneskort i tabellen nedan och sätt kortet i skrivaren enligt anvisningarna.

Anvisningar

- Sätt bara i ett minneskort i taget.
- Tryck försiktigt in minneskortet i skrivaren tills det tar stopp. Minneskortet går inte att skjuta in helt i skrivaren, så undvik att tvinga i det.

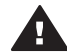

**Viktigt 1** Om du sätter in ett minneskort på något annat sätt kan kortet eller skrivaren skadas.

När minneskortet är korrekt isatt blinkar minneskortslampan, för att sedan lysa grönt.

**Viktigt 2** Ta inte ut minneskortet medan minneskortslampan blinkar. Mer information finns i Ta bort ett minneskort.

| Minneskort     | Kortplats                   | Så här sätter du in minneskortet                                                                                                    |
|----------------|-----------------------------|----------------------------------------------------------------------------------------------------|
| CompactFlash   | Övre platsen till<br>höger  | <ul> <li>Främre etiketten uppåt och, om det är en pil på etiketten, pilen mot skrivaren</li> <li>Vänd kanten med metallhål först in i skrivaren</li> </ul> |
| MultiMediaCard | Nedre platsen till<br>höger | <ul> <li>Avfasade hörnet åt höger</li> <li>Metallkontakterna nedåt</li> </ul>                                                                              |

### (fortsättning)

| Minneskort      | Kortplats                                                  | Så här sätter du in minneskortet                                                                                                    |
|-----------------|------------------------------------------------------------|----------------------------------------------------------------------------------------------------|
| Secure Digital  | Nedre platsen till<br>höger                                | <ul> <li>Avfasade hörnet åt höger</li> <li>Metallkontakterna nedåt</li> </ul>                                                                                                    |
| SmartMedia      | Övre delen av<br>den övre<br>dubbelplatsen till<br>vänster | <ul> <li>Avfasade hörnet åt vänster</li> <li>Metallkontakterna nedåt</li> </ul>                                                                                                    |
| Memory Stick    | Nedre platsen till<br>vänster                              | <ul> <li>Avfasade hörnet åt vänster</li> <li>Metallkontakterna nedåt</li> <li>Om du använder ett Memory Stick Duo<sup>™</sup>- eller<br/>Memory Stick PRO Duo<sup>™</sup>-kort, måste du sätta<br/>kortet i den medföljande adaptern innan du sätter<br/>det i skrivaren</li> </ul> |
| xD-Picture Card | Nedre delen av<br>den övre<br>dubbelplatsen till<br>höger  | <ul> <li>Böjda sidan av kortet mot dig</li> <li>Metallkontakterna nedåt</li> </ul>                                                                                                    |

### Ta bort ett minneskort

Vänta tills minneskortslampan har slutat blinka, och dra sedan försiktigt ut minneskortet från skrivaren.

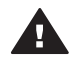

Viktigt Ta inte ut minneskortet medan minneskortslampan blinkar. När lampan blinkar använder skrivaren minneskortet. Om du tar bort ett minneskort medan det används kan skrivaren eller minneskortet skadas, och informationen på minneskortet kan gå förlorad.

# **3** Utskrift utan dator

Med HP Photosmart kan du skriva ut fantastiska foton utan att ens vara i närheten av en dator. När du har förberett skrivaren enligt anvisningarna i HP Photosmart 370 series *Installationshandbok* kan du skriva ut enligt följande anvisningar.

### Skicka över dina foton från kameran till skrivaren

### Skriv ut på några minuter enligt följande anvisningar.

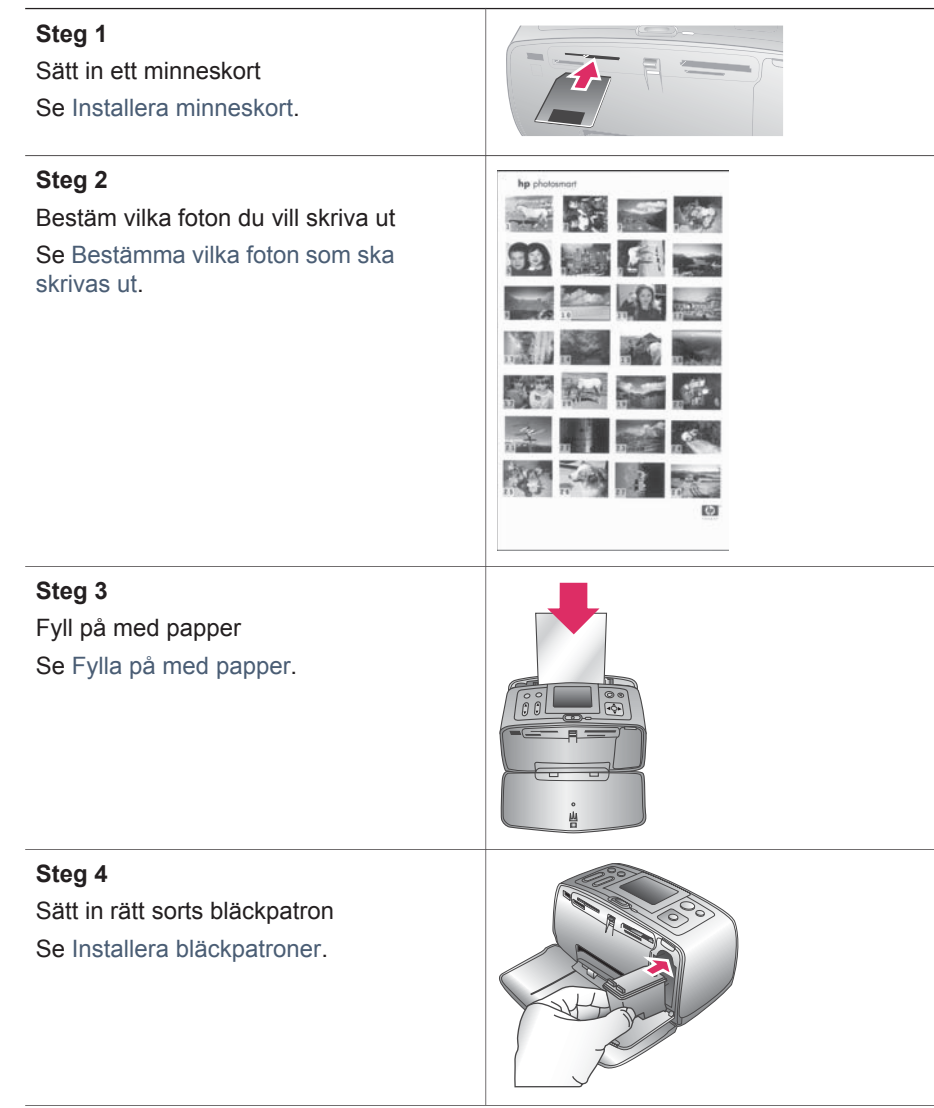

### Kapitel 3

| (fortsättning)                                                                                  |  |  |
|-------------------------------------------------------------------------------------------------|--|--|
| Skriv ut på några minuter enligt följande anvisningar.                                          |  |  |
| <b>Steg 5</b><br>Markera de foton som ska skrivas ut<br>Se Markera de foton som ska skrivas ut. |  |  |
| Steg 6<br>Släpp loss kreativiteten!<br>Se Släpp loss kreativiteten.                             |  |  |
| <b>Steg 7</b><br>Förbättra fotonas kvalitet<br>Se Förbättra fotonas kvalitet.                   |  |  |
| <b>Steg 8</b><br>Skriv ut fotona<br>Se Skriva ut fotona.                                        |  |  |

### Bestämma vilka foton som ska skrivas ut

| Så här visar du foton på skärmen | Gör så här                                                                                                    |
|----------------------------------|----------------------------------------------------------------------------------------------------|
| Ett i taget                      | <ol> <li>Sätt in ett minneskort.</li> <li>Visa fotona ett i taget genom att<br/>trycka på Välj foto</li></ol>                                                                                          |
| Nio i taget                      | <ol> <li>Sätt in ett minneskort.</li> <li>Visa fotona nio i taget genom att<br/>trycka på Zooma ▼.</li> <li>Markera något av de nio fotona<br/>genom att trycka på Välj foto ◄<br/>eller ►.</li> </ol> |

| (fortsättning)                                                                                                    |                                                                                                    |
|----------------------------------------------------------------------------------------------------|----------------------------------------------------------------------------------------------------|
| Så här visar du foton på skärmen                                                                                                    | Gör så här                                                                                                    |
|                                                                                                    | 4 Gå tillbaka till att visa fotona ett i taget genom att trycka på Zooma ▲.                                                                                                    |
| Kontinuerligt bildspel                                                                                                    | <ol> <li>Tryck på Meny.</li> <li>Välj Tools (verktyg) och tryck på OK.</li> <li>Välj Slide Show (bildspel) och tryck<br/>på OK.</li> </ol>                                         |
|                                                                                                    | Tryck på <b>OK</b> om du vill pausa eller<br>fortsätta bildspelet. Tryck på Avbryt<br>om du vill avbryta bildspelet.                                                               |
| Skriv ut ett fotoindex<br>Ett fotoindex visar miniatyrer och<br>indexnummer för alla foton på ett<br>minneskort (högst 2000). Med hjälp av<br>indexnumren kan du skriva ut utvalda<br>foton eller ett intervall med foton. Du<br>minskar kostnaderna genom att<br>använda index i stället för fotopapper. | <ol> <li>Tryck på Meny.</li> <li>Välj Print Options<br/>(utskriftsalternativ) och tryck på OK.</li> <li>Välj Print Index Page (skriv ut<br/>indexsida) och tryck på OK.</li> </ol> |

### Markera de foton som ska skrivas ut

| Om du vill                            | Gör du så här                                                                                                    |
|---------------------------------------|----------------------------------------------------------------------------------------------------|
| Skriva ut ett foto                    | <ol> <li>Sätt in ett minneskort och visa foton.</li> <li>Skriv ut det foto som visas på<br/>skärmen i aktuell utskriftslayout<br/>genom att trycka på Skriv ut.</li> </ol>                                                                            |
| Skriva ut mer än en kopia av ett foto | <ol> <li>Sätt in ett minneskort och visa foton.</li> <li>Tryck på OK en gång för varje<br/>kopia av det aktuella foto som du<br/>vill skriva ut. Tryck på Avbryt om<br/>du vill minska antalet kopior med ett.</li> <li>Tryck på Skriv ut.</li> </ol> |
| Skriva ut flera foton                 | <ol> <li>Sätt in ett minneskort och visa foton.</li> <li>Markera varje foto som du vill skriva<br/>ut genom att trycka på OK.</li> <li>Tryck på Skriv ut.</li> </ol>                                                                                  |
| Skriva ut alla foton                  | <ol> <li>Sätt in ett minneskort.</li> <li>Tryck på Meny.</li> <li>Välj Print Options<br/>(utskriftsalternativ) och tryck på OK.</li> <li>Välj Print All (skriv ut alla) och tryck<br/>på OK.</li> </ol>                                               |

### Kapitel 3

| (fortsättning)                                    |                                                                                                    |
|---------------------------------------------------|----------------------------------------------------------------------------------------------------|
| Om du vill                                        | Gör du så här                                                                                                    |
| Skriv ut ett sammanhängande<br>intervall av foton | <ol> <li>Sätt in ett minneskort.</li> <li>Tryck på Meny.</li> <li>Välj Print Options<br/>(utskriftsalternativ) och tryck på OK.</li> <li>Välj Print Range (utskriftsintervall)<br/>och tryck på OK.</li> <li>Tryck på Välj foto ◄ eller ► tills det<br/>första fotot av dem som du vill<br/>skriva ut visas, och tryck på OK.</li> <li>Tryck på Välj foto ◄ eller ► tills det<br/>sista fotot av dem som du vill<br/>skriva ut visas, och tryck på OK.</li> <li>Tryck på Välj foto ◄ eller ► tills det<br/>sista fotot av dem som du vill skriva<br/>ut visas, och tryck på OK.</li> <li>Tryck på Skriv ut.</li> </ol> |

### Släpp loss kreativiteten

Skrivaren har en mängd verktyg och effekter som du kan använda på dina foton på kreativa sätt. Inställningarna ändrar inte originalfotot. De påverkar bara utskriften.

| Saker att prova                                                                                                    | Gör så här                                                                                                    |
|----------------------------------------------------------------------------------------------------|----------------------------------------------------------------------------------------------------|
| Beskära ett foto<br>Öka eller minska förstoringsgraden i<br>steg om 0,25 ggr genom att trycka på<br>Zooma ▲ eller ▼. Högsta<br>förstoringsgrad är 5,0 ggr. | <ol> <li>Gå till de foton som du vill ändra<br/>och markera det genom att trycka<br/>på OK.</li> <li>Förstora fotot med Zooma ▲.</li> <li>Flytta beskärningsrutan med pilarna<br/>Välj foto.</li> <li>Tryck på OK när den del av fotot<br/>som du vill skriva ut visas i<br/>beskärningsrutan.</li> <li>Starta utskriften med Skriv ut.<br/>Beskärningen ändrar inte<br/>originalfotot. Den påverkar bara<br/>utskriften.</li> </ol>      |
| Lägg till en dekorativ ram<br>Du kan utforma ramen genom att välja<br>från en palett med olika mönster och<br>färger.                                      | <ol> <li>Gå till det foto som du vill ändra och<br/>markera det genom att trycka på OK.</li> <li>Tryck på Meny.</li> <li>Välj Edit (redigera) och tryck på OK.</li> <li>Välj Add Frame (lägg till ram) och<br/>tryck på OK.</li> <li>Markera det rammönster som du vill<br/>använda med pilarna Välj foto och<br/>tryck på OK.</li> <li>Markera den ramfärg som du vill<br/>använda med pilarna Välj foto och<br/>tryck på OK.</li> </ol> |

| (fortsättning)                                                                                                    |                                                                                                    |
|----------------------------------------------------------------------------------------------------|----------------------------------------------------------------------------------------------------|
| Saker att prova                                                                                                    | Gör så här                                                                                                    |
|                                                                                                    | Fotot visas i ramen på skrivarens<br>skärm. Effekten ändrar inte<br>originalfotot. Den påverkar bara<br>utskriften.                                                                                                    |
| Lägg till en färgeffekt<br>Du kan få skrivaren att ändra färgeffekt<br>på utskrifterna till Black and White<br>(svartvitt), Sepia, Antique (antik) eller<br>None (inget, standard). | <ol> <li>Gå till det foto som du vill ändra och<br/>markera det genom att trycka på OK.</li> <li>Tryck på Meny.</li> <li>Välj Edit (redigera) och tryck på OK.</li> <li>Välj Add Color Effect (lägg till<br/>färgeffekt) och tryck på OK.</li> <li>Markera den färgeffekt som du vill<br/>använda med pilarna Välj foto och<br/>tryck på OK.</li> <li>Fotot visas på skrivarens skärm<br/>med den valda färgeffekten.</li> <li>Effekten ändrar inte originalfotot.<br/>Den påverkar bara utskriften.</li> </ol> |
| Lägg till datum och tid på utskrifterna<br>Du kan skriva ut en stämpel på fotona,<br>som visar när fotot togs. Den här<br>inställningen påverkar alla fotoutskrifter.               | <ol> <li>Tryck på Meny.</li> <li>Välj Preferences (inställningar) och<br/>tryck på OK.</li> <li>Välj Date/time (datum/tid) och tryck<br/>på OK.</li> <li>Markera önskat alternativ för datum/<br/>tid med pilarna Välj foto:         <ul> <li>Datum/tid</li> <li>Endast datum</li> <li>Av</li> </ul> </li> </ol>                                                                                                    |

### Förbättra fotonas kvalitet

HP Photosmart 370 series-skrivaren har en mängd inställningar och effekter som kan förbättra fotoutskrifternas kvalitet. Inställningarna ändrar inte originalfotot. De påverkar bara utskriften.

| Problem och lösning                                                                                                    | Så här gör du                                                                                                    |  |
|----------------------------------------------------------------------------------------------------|----------------------------------------------------------------------------------------------------|--|
| Röda ögon på foton tagna med blixt<br>Ta bort röda ögon<br>Ta bort den röda ögon-effekt som förstör<br>en del foton som är tagna med blixt. | <ol> <li>Tryck på Meny.</li> <li>Välj Edit (redigera) och tryck på OK.</li> <li>Välj Red-eye (röda ögon) och tryck<br/>på OK.</li> </ol> |  |
| Suddiga foton<br>Smart Focus                                                                                                    | <ol> <li>Tryck på Meny.</li> <li>Välj Preferences (inställningar) och<br/>tryck på OK.</li> </ol>                                        |  |

### Kapitel 3

| (fortsättning)                                                                                                    |                                                                                                    |
|----------------------------------------------------------------------------------------------------|----------------------------------------------------------------------------------------------------|
| Problem och lösning                                                                                                    | Så här gör du                                                                                                    |
| Gör suddiga foton skarpare. Funktionen<br>är aktiverad som standard. Så här kan<br>du aktivera funktionen om den är<br>avstängd. Den här inställningen<br>påverkar alla fotoutskrifter. | <ul> <li>3 Välj Smart Focus och tryck på OK.</li> <li>4 Välj On (på) och tryck på OK.</li> </ul>                                                                                                    |
| Foton med dåligt ljus eller dålig<br>kontrast<br>Digital blixt<br>Förbättra utskrifternas ljus och kontrast.<br>Den här inställningen påverkar alla<br>fotoutskrifter.                  | <ol> <li>Tryck på Meny.</li> <li>Välj Preferences (inställningar) och<br/>tryck på OK.</li> <li>Välj Digital flash (digital blixt) och<br/>tryck på OK.</li> <li>Använd Välj foto-pilarna för att<br/>markera On (på) och tryck på OK.</li> </ol>        |
| Videoklipp med dålig kvalitet<br>Videoförbättring<br>Förbättra kvaliteten hos utskrivna<br>videoklipp. Utskrifterna kan ta längre tid<br>med den här inställningen aktiverad.           | <ol> <li>Tryck på Meny.</li> <li>Välj Preferences (inställningar) och<br/>tryck på OK.</li> <li>Välj Video Enhancement<br/>(videoförbättring) och tryck på OK.</li> <li>Använd Välj foto-pilarna för att<br/>markera On (på) och tryck på OK.</li> </ol> |
| Foton med dålig ljusstyrka<br>Ljusstyrka<br>Öka fotonas ljusstyrka.                                                                                                    | <ol> <li>Tryck på Meny.</li> <li>Välj Edit (redigera) och tryck på OK.</li> <li>Välj Photo Brightness (ljusstyrka)<br/>och tryck på OK.</li> <li>Justera ljusstyrkan till önskad nivå<br/>med pilarna Välj foto och tryck på<br/>OK.</li> </ol>          |

### Skriva ut fotona

Fotoutskriften sker i tre steg: välja en layout, ange utskriftskvalitet och välja utskriftsmetod.

### Välja en layout

Du kan välja mellan flera utskriftslayouter genom att trycka på Layout när du har satt i ett minneskort.

| Layoutalternativ | Gör du så här                                                                                                    |
|------------------|----------------------------------------------------------------------------------------------------|
|                  | <ol> <li>Sätt in ett minneskort.</li> <li>Tryck på Layout.</li> <li>Välj en layout med pilarna Layout:</li> </ol>                                                                                                    |
|                  | <ul> <li>Skriv ut ett foto per ark, kantfritt</li> <li>Skriv ut ett foto per ark, med<br/>kanter</li> <li>Skriv ut två foton per ark</li> <li>Skriv ut fyra foton per ark</li> </ul> Skrivaren kan rotera fotona för att passa<br>layouten. |

### Ange utskriftskvalitet

Bästa kvalitet är standardinställning, vilket ger högsta fotokvalitet. Normal kvalitet sparar bläck och skrivs ut snabbare.

### Så här ändrar du utskriftskvaliteten till Normal

- 1 Tryck på Meny.
- 2 Välj Tools (verktyg) och tryck på OK.
- 3 Välj Print Quality (utskriftskvalitet) och tryck på OK.
- 4 Välj Normal och tryck på OK.

Utskriftskvaliteten återgår till Bästa efter nästa utskrift.

### Välja en utskriftsmetod

HP Photosmart 370 series-skrivaren kan skriva ut från ett minneskort eller direkt från en digitalkamera.

| Om du ska skriva ut från                                                                                                    | Gör du så här                                                                                                    |
|----------------------------------------------------------------------------------------------------|----------------------------------------------------------------------------------------------------|
| Om du ska skriva ut från<br>Minneskort<br>Skriv ut digitala foton som är lagrade på<br>ett minneskort. Fotona kan vara<br>avmarkerade eller kameravalda (DPOF,<br>Digital Print Order Format). Utskrift från<br>minneskort kräver ingen dator, och<br>tömmer inte digitalkamerans batterier.<br>Se Installera minneskort. | <ul> <li>Gör du så här</li> <li>Så här skriver du ut avmarkerade foton</li> <li>1 Sätt in ett minneskort.</li> <li>2 Markera ett eller flera foton. Se<br/>Markera de foton som ska skrivas ut.</li> <li>3 Tryck på Skriv ut.</li> <li>Så här skriver du ut kameravalda foton</li> <li>1 Sätt in ett minneskort som</li> </ul> |
|                                                                                                    | <ol> <li>Satt in ett minneskort som<br/>innehåller kameravalda (DPOF)<br/>foton.</li> <li>Välj Yes (ja) när skrivaren frågar<br/>om du vill skriva ut de kameravalda<br/>fotona, och tryck sedan på OK.</li> </ol>                                                                                                    |

### Kapitel 3

| Om du ska skriva ut från                                                                                                    | Gör du så här                                                                                                    |
|----------------------------------------------------------------------------------------------------|----------------------------------------------------------------------------------------------------|
| Digitalkamera<br>Skriv ut vackra foton från en PictBridge-<br>kamera eller en HP-digitalkamera med<br>direktutskriftsfunktion, utan att använda<br>dator. Se Ansluta skrivaren.<br>När du skriver ut direkt från en<br>digitalkamera använder skrivaren<br>kamerans inställningar. Mer information<br>om hur du använder kameravalda foton<br>finns i kamerans dokumentation. | <ul> <li>Så här skriver du ut från en<br/>PictBridge-kamera</li> <li>1 Slå på PictBridge-digitalkameran<br/>och välj vilka foton som du vill<br/>skriva ut.</li> <li>2 Kameran ska vara i PictBridge-läge<br/>Anslut den sedan till kameraporten<br/>på skrivarens framsida med den<br/>USB-kabel som medföljde kamerat<br/>När skrivaren har identifierat<br/>PictBridge-kameran skrivs de valda<br/>fotona ut.</li> </ul> |
|                                                                                                    | <ul> <li>Så här skriver du ut från en HP-kamera med direktutskrift</li> <li>1 Slå på HP-digitalkameran med direktutskriftsfunktion och välj vilka foton som du vill skriva ut.</li> <li>2 Anslut kameran till USB-porten på skrivarens baksida med den USB-kabel som medföljde kameran.</li> <li>3 Följ anvisningarna på kamerans skärm.</li> </ul>                                                                         |

## 4 Ansluta skrivaren

Skrivaren kan anslutas till andra enheter.

### Ansluta till andra enheter

Skrivaren kan ansluta till datorer och andra enheter på flera sätt. Du kan göra olika saker beroende på anslutningtyp.

| Anslutningstyp och vad som behövs                                                                                                    | Vad du kan göra                                                                                                    |
|----------------------------------------------------------------------------------------------------|----------------------------------------------------------------------------------------------------|
| <ul> <li>USB</li> <li>En USB-kabel (Universal Serial<br/>Bus) som följer standarden 1.1 eller<br/>2.0 full-speed och som är högst 3<br/>meter lång. Instruktioner för hur du<br/>ansluter skrivare med en USB-kabel<br/>finns i <i>Installationshandboken</i>.</li> <li>En dator med Internet-anslutning<br/>(för att använda HP Instant Share).</li> </ul> | <ul> <li>Skriva ut från datorn till skrivaren.</li> <li>Spara foton från ett minneskort i<br/>skrivaren till datorn, där du kan<br/>förbättra eller ordna dem i<br/>programmet HP Image Zone.</li> <li>Dela foton via HP Instant Share.</li> <li>Skriva ut direkt från en HP<br/>Photosmart digitalkamera med<br/>direktutskriftsfunktion till skrivaren.<br/>Mer information finns i avsnittet<br/>Utskrift utan dator och i kamerans<br/>dokumentation.</li> </ul> |
| <b>PictBridge</b><br>En PictBridge-kompatibel digitalkamera<br>och en USB-kabel.<br>Anslut kameran till kameraporten på<br>skrivarens framsida.                                                                                                    | Skriva ut direkt från en PictBridge-<br>kompatibel digitalkamera till skrivaren.<br>Mer information finns i avsnittet Utskrift<br>utan dator och i kamerans<br>dokumentation.                                                                                                    |
| <b>Bluetooth</b><br>Den trådlösa tillvalsadaptern från HP för<br>Bluetooth.<br>Om detta tillbehör medföljde skrivaren,<br>eller om du har köpt det separat, finns<br>anvisningar i den tillhörande<br>dokumentationen och i direkthjälpen.                                                                                                    | Skriva ut från valfri Bluetooth-enhet till<br>skrivaren.<br>Om du ansluter HP:s trådlösa Bluetooth-<br>skrivaradapter till skrivarens kameraport,<br>måste du ange Bluetooth-alternativ i<br>skrivarmenyn. Se Skrivarmeny.<br>Adaptern är inte kompatibel med<br>Macintosh OS.                                                                                                    |

### **Ansluta via HP Instant Share**

Du kan använda HP Instant Share för att dela foton med släkt och vänner via e-post, skapa online-album eller som online-tjänst för fotoefterbehandling. Skrivaren måste vara ansluten via en USB-kabel till en dator med Internet-anslutning och all HP-programvara installerad. Om du försöker använda HP Instant Share utan att ha den programvara som behövs installerad och konfigurerad, talar ett meddelande om vad du behöver göra.

### Så här använder du HP Instant Share

- 1 Sätt in ett minneskort och markera några foton.
- Tryck på Meny, välj Tools (verktyg) och tryck på OK. Välj HP Instant Share och tryck på OK. 2
- 3
- Dela de markerade fotona med andra enligt anvisningarna på skärmen. 4

Mer information om hur du använder HP Instant Share finns i direkthjälpen till HP Image Zone.

# 5 Underhåll och transport

HP Photosmart 370 series-skrivare behöver väldigt lite underhåll. Genom att följa riktlinjerna i det här kapitlet kan du öka skrivarens livslängd och få förbrukningsmaterialet att räcka längre. Dessutom kan du alltid vara säker på att fotoutskrifterna är av högsta kvalitet.

### Rengöring och underhåll

Håll skrivaren och bläckpatronen ren och i gott skick med hjälp av de enkla tipsen i det här avsnittet.

### Rengöra skrivaren utvändigt

- 1 Stäng av skrivaren och koppla från strömkabeln på skrivarens baksida.
- 2 Om det sitter ett HP Photosmart internt batteri (tillval) i skrivaren tar du ut det och stänger batterifackets lucka igen.
- 3 Torka av skrivaren utvändigt med en mjuk fuktad trasa.

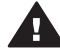

Viktigt 1 Använd inte rengöringsmedel eftersom det kan skada skrivarens yta.

Viktigt 2 Rengör inte skrivarens insida. Se till att inga vätskor spills på skrivaren.

### Automatisk bläckpatronrengöring

Om det blir vita stråk eller bläckränder på utskrifterna kan du behöva rengöra bläckpatronen. Rengör inte bläckpatronen oftare än nödvändigt eftersom det går åt bläck.

- 1 Tryck på Meny.
- 2 Välj Tools (verktyg) och tryck på OK.
- 3 Välj Clean cartridge (rengör bläckpatron) och tryck på OK.
- 4 Fyll på papper enligt anvisningarna på skrivarskärmen för testsidan som skrivs ut när rengöringen är klar. Du kan använda vanligt papper eller registerkort i stället för fotopapper.
- 5 Tryck på **OK**. Rengöringen av bläckpatronen börjar.
- 6 När skrivaren har rengjort bläckpatronen och skriver ut en testsida blir du tillfrågad om du vill fortsätta till andra rengöringsnivån (Continue to second level cleaning). Granska testsidan och välj något av följande alternativ:
  - Om det är vita stråk eller saknas färger på testsidan behöver bläckpatronen rengöras en gång till. Välj Yes (ja) och tryck på OK.
  - Om testsidan ser bra ut väljer du No (nej) och trycker på OK.

Du kan rengöra bläckpatronen tre gånger. Varje ny rengöring är mer omfattande och förbrukar mer bläck.

Om du har rengjort bläckpatronen tre gånger enligt ovan och det ändå blir vita stråk på testsidan eller saknas färger kan du behöva byta ut bläckpatronen.

Anmärkning Det kan också bli vita stråk eller fattas färger på utskrifterna om någon nyligen har tappat bläckpatronen eller skrivaren. Detta är ett tillfälligt problem. Inom ett dygn ska utskrifterna vara som vanligt igen.

### Skriva ut en testida

Du kan skriva ut en testsida för att kontrollera att skrivaren fungerar, visa skrivarens serienummer, kontrollera bläckpatronen etc. Skriv ut testsida innan du kontaktar Customer Care.

- 1 Tryck på Meny.
- 2 Välj Tools (verktyg) och tryck på OK.
- 3 Välj Print test page (skriv ut testsida) och tryck på OK.
- 4 Fyll på papper för testsidan enligt anvisningarna på skrivarskärmen. Du kan använda vanligt papper eller registerkort i stället för fotopapper.
- 5 Tryck på **OK**. Testsidan skrivs ut.

### Justera bläckpatronen

När du sätter en ny bläckpatron i skrivaren justeras den automatiskt. Gör så här om du behöver justera bläckpatronen ytterligare, t.ex. om färgerna hamnar snett på utskrifterna eller om inriktningssidan inte såg ut som den ska när du satte i en ny bläckpatron.

- 1 Tryck på Meny.
- 2 Välj Tools (verktyg) och tryck på OK.
- 3 Välj Align cartridge (justera bläckpatron) och tryck på OK.
- 4 Ett meddelande om att fylla på vanligt papper visas på skrivarskärmen. Fyll på papper för inriktningssidan. Du kan använda vanligt papper eller registerkort i stället för fotopapper.
- 5 Tryck på **OK**. Justeringen av bläckpatronen börjar.

När det är klart skrivs en inriktningssida ut där du ser om bläckpatronen är rätt justerad.

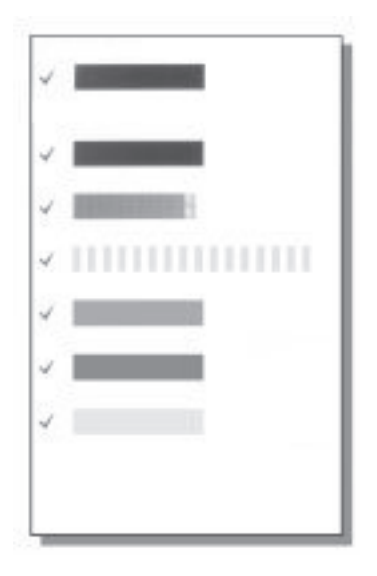

- Bockmärkena visar att bläckpatronen är korrekt isatt och fungerar som den ska.
- Om det står ett "x" till vänster om någon av staplarna bör du justera bläckpatronen en gång till. Om det ändå blir ett "x" bör du byta ut bläckpatronen.

### Förvaring av skrivare och bläckpatroner

Förvara skrivaren och bläckpatronerna på rätt sätt när de inte används.

### Förvaring av skrivaren

Skrivaren far inte illa av att ställas undan en längre eller kortare tid.

- Stäng in- och utmatningsfacken och skjut ner skärmen i plant läge när du inte använder skrivaren.
- Förvara skrivaren inomhus. Utsätt den inte för direkt solljus eller stora temperatursvängningar.
- Om skrivaren och bläckpatronen inte har använts på en månad bör du rengöra bläckpatronen innan du skriver ut. Mer information finns i Automatisk bläckpatronrengöring.

### Förvaring av bläckpatronerna

Låt alltid den bläckpatron som används sitta kvar i skrivaren när du ställer undan eller flyttar den. Bläckpatronen skyddas av en kåpa när skrivaren är avstängd.

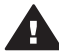

**Viktigt** Vänta alltid tills skrivarens avstängningscykel är avslutad innan du kopplar från strömkabeln eller tar ut det interna batteriet. Bläckpatronen förvaras då på rätt sätt i skrivaren.

Så här förvarar du bläckpatroner från HP och säkerställer en jämn utskriftskvalitet:

 Bläckpatroner som tagits ut ur skrivaren ska förvaras i ett bläckpatronskydd så att bläcket inte torkar.
 I vissa länder/regioner medföljer skyddet inte skrivaren, utan medföljer i stället

l vissa lander/regioner medfoljer skyddet inte skrivaren, utan medfoljer i stallet den grå fotopatron som kan köpas separat. I andra länder/regioner kan skyddet medfölja skrivaren.

- Förvara bläckpatroner i den oöppnade originalförpackningen tills de ska användas. Förvara bläckpatroner i rumstemperatur (15 – 35 °C eller 59 – 95 °F).
- Ta inte bort skyddstejpen som täcker bläckmunstyckena förrän du ska installera bläckpatronen i skrivaren. Sätt inte tillbaka skyddstejpen när den en gång har avlägsnats från bläckpatronen. Om du sätter tillbaka skyddstejpen kan bläckpatronen skadas.

### Bevara kvaliteten på fotopapper

Hantera fotopapper enligt riktlinjerna nedan för bästa resultat.

### Förvara fotopapper

- Förvara fotopapper i originalförpackningen eller i en plastpåse som kan återförslutas.
- Förvara det paketerade fotopapperet på en plan yta, torrt och svalt.
- Lägg tillbaka oanvänt fotopapper i plastpåsen. Papper som lämnas kvar i skrivaren eller förvaras oskyddat kan bli böjt.

### Hantera fotopapper

- Håll alltid fotopapper i kanterna så att det inte blir fingeravtryck.
- Om fotopapperet böjer sig i kanterna lägger du det i en plastpåse och böjer försiktigt åt andra hållet tills papperet ligger plant.

### Transportera skrivaren

Skrivaren kan enkelt transporteras och användas nästan var som helst. Ta den med på semestern, till släktträffen eller när kompisarna samlas. Då kan du genast skriva ut foton och visa för vänner och bekanta.

För att göra det ännu lättare att skriva ut när du är på resa, kan du köpa följande tillbehör:

- **HP Photosmart internt batteri**: Med det återuppladdningsbara batteriet kan du skriva ut var som helst.
- HP Photosmart biladapter: Koppla skrivaren till cigarettändaren i bilen.
- HP Photosmart bärväska för små fotoskrivare: Bär med dig skrivare och förbrukningsmaterial i en praktisk väska.

### Gör så här när du ska transportera skrivaren:

- 1 Stäng av skrivaren.
- 2 Ta bort eventuella minneskort från minneskortplatserna.
- 3 Ta bort eventuellt papper från in- och utmatningsfacket och stäng dem.
- 4 Skjut ner skärmen i plant läge.

Anmärkning Vänta tills skrivarens avstängningscykel är klar innan du kopplar från strömkabeln. Bläckpatronen förvaras då på rätt sätt i skrivaren.

- 5 Koppla bort strömkabeln.
- 6 Om skrivaren är ansluten till en dator kopplar du bort USB-kabeln från datorn.
- 7 Vänd inte på skrivaren när du bär den.

Anmärkning Låt alltid bläckpatronen sitta kvar när skrivaren transporteras.

Kom ihåg att ta med dig:

- Papper
- Strömkabel
- Digitalkamera eller ett minneskort med foton
- Extra bläckpatroner (om du ska skriva ut många foton)
- Eventuella skrivartillbehör, som batteri, biladapter eller HP:s trådlösa Bluetoothskrivaradapter
- Om skrivaren ska anslutas till en dator behöver du USB-kabeln och CD:n med HP Photosmart-programvara

Anmärkning Glöm inte att skriva upp rätt patronnummer för det land/region du ska besöka om du inte tar användarhandboken med dig, eller köp de bläckpatroner du behöver före resan.

Kapitel 5

# 6 Felsökning

HP Photosmart-skrivaren är utformad för att vara tillförlitlig och enkel att använda. I det här avsnittet besvaras vanliga frågor om hur skrivaren används och om utskrift utan dator. Det tar upp följande ämnen:

- Problem med maskinvaran
- Utskriftsproblem
- Problem med Bluetooth-utskrift
- Felmeddelanden

Felsökningsinformation för skrivarprogramvaran och för utskrift via datorn finns i HP Photosmart Skrivarhjälp. Information om skrivarhjälpen på datorn finns i Välkommen.

### Problem med maskinvaran

Innan du kontaktar Customer Care bör du läsa igenom det här felsökningsavsnittet eller besöka vår supporttjänst på www.hp.com/support.

Anmärkning Om du ansluter skrivaren till en dator bör du använda en USB-kabel som är högst 3 meter lång. Detta minskar risken för störningar från magnetiska fält.

### Statuslampan blinkar grönt men ingenting skrivs ut.

- Om skrivaren är på, är den upptagen med att bearbeta data. Vänta tills den är klar.
- Om skrivaren är avstängd, och det sitter ett HP Photosmart internt batteri (tillval) i den, håller batteriet på att laddas.

### Statuslampan blinkar rött.

Skrivaren behöver ses över. Prova med följande:

- Följ eventuella anvisningar på skrivarskärmen. Om en digitalkamera är ansluten till skrivaren kan det stå anvisningar på kamerans skärm. Om skrivaren är ansluten till en dator kan det stå anvisningar på datorskärmen.
- Stäng av skrivaren.

Om det inte sitter ett HP Photosmart internt batteri (tillval) i skrivaren:

Koppla bort skrivarens strömkabel. Vänta i ca 10 sekunder och anslut strömkabeln igen. Slå på skrivaren.

Om det sitter ett HP Photosmart internt batteri (tillval) i skrivaren:

Koppla bort skrivarens strömkabel om den är ansluten. Öppna luckan till batterifacket och ta ut batteriet. Vänta i ca 10 sekunder och sätt sedan in batteriet igen. Anslut strömkabeln igen om du vill. Slå på skrivaren.

### Statuslampan blinkade gult en kort stund när jag slog av skrivaren.

Detta är helt normalt när skrivaren stänger av sig. Det betyder inte att det är något fel på skrivaren.

### Statuslampan blinkar gult.

Ett fel har uppstått i skrivaren. Prova med följande:

- Följ eventuella anvisningar på skrivarskärmen. Om en digitalkamera är ansluten till skrivaren kan det stå anvisningar på kamerans skärm. Om skrivaren är ansluten till en dator kan det stå anvisningar på datorskärmen.
- Stäng av skrivaren.

Om det inte sitter ett HP Photosmart internt batteri (tillval) i skrivaren:

Koppla bort skrivarens strömkabel. Vänta i ca 10 sekunder och anslut strömkabeln igen. Slå på skrivaren.

Om det sitter ett HP Photosmart internt batteri (tillval) i skrivaren:

Koppla bort skrivarens strömkabel om den är ansluten. Öppna luckan till batterifacket och ta ut batteriet. Vänta i ca 10 sekunder och sätt sedan in batteriet igen. Anslut strömkabeln igen om du vill. Slå på skrivaren.

• Om statuslampan fortfarande blinkar gult besöker du www.hp.com/support eller kontaktar Customer Care.

### Knapparna på manöverpanelen fungerar inte.

Ett fel har uppstått i skrivaren. Vänta en stund och se om skrivaren startas om. Om den inte gör det provar du med följande:

Stäng av skrivaren.
 Om det inte sitter ett HP Photosmart internt batteri (tillval) i skrivaren:

Koppla bort skrivarens strömkabel. Vänta i ca 10 sekunder och anslut strömkabeln igen. Slå på skrivaren.

Om det sitter ett HP Photosmart internt batteri (tillval) i skrivaren:

Koppla bort skrivarens strömkabel om den är ansluten. Öppna luckan till batterifacket och ta ut batteriet. Vänta i ca 10 sekunder och sätt sedan in batteriet igen. Anslut strömkabeln igen om du vill. Slå på skrivaren.

• Om skrivaren inte startas om, och knapparna på manöverpanelen fortfarande inte fungerar, går du till www.hp.com/support eller kontaktar Customer Care.

### Skrivaren hittar inte eller kan inte visa fotona på minneskortet.

Prova med följande:

• Stäng av skrivaren.

Om det **inte** sitter ett HP Photosmart internt batteri (tillval) i skrivaren: Koppla bort skrivarens strömkabel. Vänta i ca 10 sekunder och anslut

strömkabeln igen. Slå på skrivaren.

Om det sitter ett HP Photosmart internt batteri (tillval) i skrivaren:

Koppla bort skrivarens strömkabel om den är ansluten. Öppna luckan till batterifacket och ta ut batteriet. Vänta i ca 10 sekunder och sätt sedan in batteriet igen. Anslut strömkabeln igen om du vill. Slå på skrivaren.

- Filerna på minneskortet kan ha sparats i ett format som skrivaren inte kan läsa direkt från minneskortet.
  - Spara fotona på datorn och skriv ut dem därifrån. Mer information finns i dokumentationen som medföljde kameran och i HP Photosmart Skrivarhjälp.
  - Nästa gång du fotograferar kan du ställa in så att kameran sparar i något av de filformat som skrivaren kan läsa direkt från minneskortet. En lista över

filformat som hanteras finns i Specifikationer. Hur du ställer in ett visst filformat i kameran står i dokumentationen som medföljde den.

### Det går inte att slå på skrivaren, trots att strömkabeln är ansluten.

• Skrivaren kan ha dragit för mycket ström. Om det inte sitter ett HP Photosmart internt batteri (tillval) i skrivaren:

Koppla bort skrivarens strömkabel. Vänta i ca 10 sekunder och anslut strömkabeln igen. Slå på skrivaren.

Om det sitter ett HP Photosmart internt batteri (tillval) i skrivaren:

Koppla bort skrivarens strömkabel om den är ansluten. Öppna luckan till batterifacket och ta ut batteriet. Vänta i ca 10 sekunder och sätt sedan in batteriet igen. Anslut strömkabeln igen om du vill. Slå på skrivaren.

• Om skrivarens strömkabel sitter i en grendosa kanske den är avstängd. Slå på grendosan, och slå sedan på skrivaren.

Det sitter ett HP Photosmart internt batteri (tillval) i skrivaren, men skrivaren får ingen ström.

- Batteriet behöver kanske laddas. Anslut strömkabeln och ladda batteriet. Statuslampan blinkar grönt medan batteriet laddas.
- Om batteriet är laddat kan du prova med att ta bort det och sätta i det igen.

## Det sitter ett HP Photosmart internt batteri (tillval) i skrivaren, men det laddas inte.

- Öppna luckan till batterifacket. Ta ut batteriet och sätt in det igen. Mer information om hur du sätter i batteriet finns i dokumentationen som medföljde det.
- Se till att skrivarens strömkabel är ordentligt ansluten, både till skrivaren och nätuttaget. När skrivaren stängs av blinkar statuslampan grönt. Det visar att batteriet laddas.
- Slå på skrivaren. Batteriladdningsindikatorn, en blixt, blinkar ovanför batteriikonen på skrivarskärmen medan batteriet laddas.
- Det tar ungefär fyra timmar för ett tomt batteri att bli fulladdat om skrivaren inte används under tiden. Om batteriet fortfarande inte går att ladda bör du byta ut det.

### En varning för dåligt batteri visas. Jag har anslutit skrivaren till bilen med en HP Photosmart-biladapter (tillval), men skrivaren fungerar inte med den nya strömkällan.

- Stäng av skrivaren innan du ansluter adaptern.
- Anslut adaptern till skrivaren.
- Slå på skrivaren.

## Det låter om skrivaren när jag slår på den, eller det börjar låta om den när den har stått oanvänd länge.

Det kan låta om skrivaren när den inte har använts under lång tid (cirka 2 veckor), eller när strömmen kommit tillbaka efter att strömförsörjningen brutits. Detta är normalt. Skrivaren kör en automatisk underhållsrutin så att utskriftskvaliteten inte ska försämras.

### Utskriftsproblem

Innan du kontaktar Customer Care bör du läsa igenom det här felsökningsavsnittet eller besöka vår supporttjänst på www.hp.com/support.

### Det går inte att skriva ut kantfria foton via manöverpanelen.

Funktionen kan vara avstängd. Så här aktiverar du kantfri utskrift:

- 1 Öppna skrivarmenyn genom att trycka på Meny.
- 2 Välj Preferences (inställningar) och tryck på OK.
- 3 Välj Borderless (kantfri) och tryck på OK.
- 4 Välj On (på) och tryck på OK.

### Papperet matas inte in korrekt i skrivaren.

- Se till att pappersledaren ligger emot papperet utan att böja det.
- Infacket kan vara för fullt. Ta bort några ark och försök skriva ut igen.
- Om du använder fotopapper och arken sitter ihop kan du ta ett ark i taget.
- Om skrivaren används där luftfuktigheten är mycket hög eller låg skjuter du in fotopapperet så långt det går i infacket, ett ark i taget.
- Om fotopapperet är böjt lägger du det i en plastpåse och böjer försiktigt åt motsatt håll tills papperet ligger plant. Om det inte hjälper bör du byta ut det mot fotopapper som inte är böjt. Information om hur man bäst förvarar och hanterar fotopapper finns i avsnittet Bevara kvaliteten på fotopapper.
- Papperet kan vara för tunt eller för tjockt. Prova med HP:s fotopapper. Mer information finns i Välja rätt papper.

### Fotografiet skrivs ut snett eller förskjutet.

- Papperet kan ha lagts i på fel sätt. Lägg i papperet på nytt. Se noga till att papperet är vänt åt rätt håll i infacket och att pappersledaren ligger emot pappersbuntens kanter. Anvisningar om hur du laddar papper finns i Fylla på med papper.
- Bläckpatronen kan vara feljusterad. Mer information finns i Justera bläckpatronen.

#### Ingenting skrevs ut.

- Skrivaren kan behöva ses över. Läs eventuella anvisningar på skrivarskärmen.
- Strömmen kan vara av, eller en kontakt kanske inte sitter i ordentligt. Kontrollera att strömmen är på och att strömkabeln är ordentligt ansluten. Kontrollera att batteriet sitter rätt, om du använder ett sådant.
- Infacket kan vara tomt. Kontrollera att infacket har fyllts på som det ska. Anvisningar om hur du laddar papper finns i Fylla på med papper.
- Papperet kan ha fastnat under utskriften. Anvisningar om hur du åtgärdar papperstrassel finns i nästa avsnitt.

### Papperet fastnade under utskriften.

Följ eventuella anvisningar på skrivarskärmen. Så här åtgärdar du papperstrassel:

- Om papperet sticker ut på skrivarens framsida drar du försiktigt ut det mot dig.
- Om papperet inte sticker ut på framsidan kan du försöka ta bort det från skrivarens baksida:
  - Ta bort allt papper i infacket. Tryck sedan infacket nedåt tills det är helt öppet i vågrätt läge.
  - Dra försiktigt ut papperet som fastnat från skrivarens baksida.
  - Lyft infacket så att det snäpper fast i sitt tidigare läge.
- Om du inte får tag i kanten på papperet som fastnat och inte kan dra ut det gör du så här:
  - Stäng av skrivaren.
  - Om det inte sitter ett HP Photosmart internt batteri (tillval) i skrivaren kopplar du från skrivarens strömkabel. Vänta i ca 10 sekunder och anslut strömkabeln igen.
  - Om det sitter ett HP Photosmart internt batteri (tillval) i skrivaren kopplar du från strömkabeln om det behövs. Öppna luckan till batterifacket och ta ut batteriet. Vänta i ca 10 sekunder och sätt sedan in batteriet igen. Anslut strömkabeln igen om du vill.
  - Slå på skrivaren. Skrivaren känner av om det finns papper längs pappersbanan och matar automatiskt ut det.
- Tryck på **OK** för att fortsätta.
- **Tips** Om du får problem med papperstrassel kan du prova med att lägga i ett ark fotopapper åt gången. Skjut in papperet så långt det går i infacket.

### Skrivaren matade ut en tom sida.

- Avläs indikatorn för bläcknivå på skrivarskärmen. Om bläcket är slut ska du byta bläckpatron. Se Installera bläckpatroner. Kontrollera bläckpatronen genom att skriva ut en testsida. Se Skriva ut en testida.
- Du kan tidigare ha avbrutit en påbörjad utskrift. Även om fotot aldrig hann skrivas ut innan utskriften avbröts kanske skrivaren redan hade matat in papperet. Nästa gång du skriver ut kommer skrivaren först att mata ut den tomma sidan.

### Fotografiet skrevs inte ut med standardinställningarna för skrivaren.

Utskriftsinställningarna för det valda fotot kan skilja sig från standardinställningarna. Inställningar som angetts för ett specifikt foto används före skrivarens standardinställningar. Släng alla utskriftsinställningar som har gjorts specifikt för fotot genom att avmarkera det. Mer information finns i Markera de foton som ska skrivas ut.

### Skrivaren matar ut papperet när utskriften förbereds.

Den automatiska pappersavkännaren kanske störs av solen. Flytta skrivaren så att den inte står i direkt solljus.

### Utskriftskvaliteten är dålig.

- Bläcket kanske håller på att ta slut i bläckpatronen. Avläs indikatorn för bläcknivå på skrivarskärmen och byt bläckpatron om det behövs. Mer information finns i Installera bläckpatroner.
- Om du har förstorat fotot med knappen Zooma på skrivarens manöverpanel, kan det hända att du har förstorat det för mycket. Minska förstoringsgraden en eller några gånger genom att trycka på Zooma ▼.
- Digitalkameran kanske var inställd på låg upplösning när du tog fotot. Du får bättre resultat om du ställer in en högre upplösning i kameran.
- Kontrollera att du använder rätt sorts fotopapper för utskriften. Bäst resultat får du med HP:s fotopapper. Mer information finns i Välja rätt papper.
- Du kanske skriver ut på fel sida av papperet. Kontrollera att papperet är ilagt med utskriftssidan upp.
- Bläckpatronen kanske behöver rengöras. Mer information finns i Automatisk bläckpatronrengöring.
- Bläckpatronen kan vara feljusterad. Mer information finns i Justera bläckpatronen.

### De foton jag valt för utskrift i digitalkameran skrivs inte ut.

I vissa digitalkameror, som HP 318 och HP 612, kan du markera foton för utskrift både i kamerans internminne och på minneskortet. Om du markerar foton i internminnet och sedan flyttar dem därifrån till minneskortet följer markeringen inte med. Markera foton för utskrift efter det att du överfört dem från kamerans internminne till minneskortet.

### Problem med Bluetooth-utskrift

Innan du kontaktar Customer Care bör du läsa igenom det här felsökningsavsnittet eller besöka vår supporttjänst på www.hp.com/support. Läs också dokumentationen som medföljde HP Bluetooths trådlösa skrivaradapter och den trådlösa Bluetooth-enheten.

#### Bluetooth-enheten hittar inte skrivaren.

- Kontrollera att HP Bluetooths trådlösa skrivaradapter är ansluten till kameraporten på skrivarens framsida. Lampan på adaptern blinkar när den är klar att ta emot data.
- Inställningen Accessibility (tillgänglighet) för Bluetooth kan vara satt till Not visible (Ej synlig). Ändra detta till Visible to all (synlig för alla) på följande sätt:
  - Öppna skrivarmenyn genom att trycka på Meny.
  - Välj Bluetooth och tryck på OK.
  - Välj Accessibility (tillgänglighet) och tryck på OK.
  - Välj Visible to all (synlig för alla) och tryck på OK.
- Inställningen Security level (säkerhetsnivå) för Bluetooth kan vara satt till High (hög). Ändra detta till Low (låg) på följande sätt:
  - Öppna skrivarmenyn genom att trycka på Meny.
  - Välj Bluetooth och tryck på OK.
  - Välj Security level (säkerhetsnivå) och tryck på OK.
  - Välj Low (låg) och tryck på OK.

- Bluetooth-enheten kanske använder fel kodnyckel (PIN) för skrivaren. Kontrollera att rätt kodnyckel för skrivaren har angetts i Bluetooth-enheten.
- Du kanske står för långt från skrivaren. Flytta Bluetooth-enheten närmare skrivaren. Avståndet mellan Bluetooth-enheten och skrivaren bör inte större än 10 meter.

#### Ingenting skrevs ut.

Skrivaren kanske inte känner igen filtypen som Bluetooth-enheten skickade. En lista över vilka filformat skrivaren hanterar finns i Specifikationer.

### Utskriftskvaliteten är dålig.

Det utskrivna fotot kanske är lågupplöst. Du får bättre resultat om du ställer in en högre upplösning i kameran. Observera att upplösningen i foton tagna med VGAkamera, till exempel kameran i en mobiltelefon, kanske inte är tillräckligt hög för att utskriftskvaliteten ska bli bra.

### Fotot skrevs ut med kanter.

Bluetooth-enhetens skrivarprogram kanske saknar stöd för kantfri utskrift. Kontakta återförsäljaren eller gå till deras webbplats för support och hämta deras senaste uppdatering för skrivarprogrammet.

#### Datorn kan inte ställa in enhetsnamnet med trådlös Bluetooth-anslutning.

Anslut datorn till skrivaren med en USB-kabel och ställ in skrivarens Bluetoothenhetsnamn med drivrutinens verktygslåda. Skrivarprogramvaran måste vara installerat på datorn. Se Installera programvaran och skrivarhjälpen.

### Felmeddelanden

Innan du kontaktar Customer Care bör du läsa igenom det här felsökningsavsnittet eller besöka vår supporttjänst på www.hp.com/support.

Följande felmeddelanden kan visas på skrivarskärmen. Åtgärda felet genom att följa anvisningarna.

Error message: Paper jam. Clear jam then press OK. (Felmeddelande: Papperstrassel. Åtgärda och tryck på OK.)

Så här åtgärdar du papperstrassel:

- Om papperet sticker ut på skrivarens framsida drar du försiktigt ut det mot dig.
- Om papperet inte sticker ut på framsidan kan du försöka ta bort det från skrivarens baksida:
  - Ta bort allt papper i infacket. Tryck sedan infacket nedåt tills det är helt öppet i vågrätt läge.
  - Dra försiktigt ut papperet som fastnat från skrivarens baksida.
  - Lyft infacket så att det snäpper fast i sitt tidigare läge.
- Om du inte får tag i kanten på papperet som fastnat och inte kan dra ut det gör du så här:
  - Stäng av skrivaren.
  - Om det inte sitter ett HP Photosmart internt batteri (tillval) i skrivaren kopplar du från skrivarens strömkabel. Vänta i ca 10 sekunder och anslut strömkabeln igen.

- Om det sitter ett HP Photosmart internt batteri (tillval) i skrivaren kopplar du från strömkabeln om det behövs. Öppna luckan till batterifacket och ta ut batteriet. Vänta i ca 10 sekunder och sätt sedan in batteriet igen. Anslut strömkabeln igen om du vill.
- Slå på skrivaren. Skrivaren känner av om det finns papper längs pappersbanan och matar automatiskt ut det.
- Tryck på **OK** för att fortsätta.

Error message: Automatic paper sensor failed. (Felmeddelande: Fel på den automatiska pappersavkännaren.)

Den automatiska pappersavkännaren är skadad, eller det har kommit skräp i vägen för den. Om skrivaren står i direkt solljus kan du flytta undan den, trycka på **OK** och försöka skriva ut igen. Om det inte hjälper går du till www.hp.com/support eller kontaktar Customer Care.

Error message: Cartridge is not compatible. Use appropriate HP cartridge. (Felmeddelande: Bläckpatronen kan inte användas. Använd rätt HP-patron.)

Byt ut bläckpatronen mot en som kan användas i skrivaren. Mer information finns i Installera bläckpatroner.

Error message: Print cartridge cradle is stuck. Clear jam then press OK. (Felmeddelande: Bläckpatronhållaren har fastnat. Åtgärda och tryck på OK.)

Så här tar du bort skräp i vägen för bläckpatronhållaren:

- 1 Öppna bläckpatronhållarens lucka.
- 2 Ta bort eventuellt skräp i vägen för hållaren.
- 3 Stäng bläckpatronhållarens lucka och tryck på OK för att fortsätta.

Error message: Cartridge service station is stuck. (Felmeddelande: Servicestationen för bläckpatroner har fastnat.)

Servicestationen under bläckpatronhållaren ombesörjer att bläckpatronen torkas av och förseglas i parkeringsläge. Så här tar du bort skräp i vägen för servicestationen:

- 1 Öppna bläckpatronhållarens lucka.
- 2 Skjut försiktigt bläckpatronen och bläckpatronhållaren åt vänster så att du kommer åt servicestationen.
- 3 Ta bort eventuellt skräp.
- 4 Stäng bläckpatronhållarens lucka och tryck på **OK** för att fortsätta.

Error message: Memory card in backwards. The black side should face up. (Felmeddelande: Minneskortet är upp och ner. Den svarta sidan ska vara upp.)

SmartMedia-minneskortet sitter upp och ner. Dra försiktigt ut kortet och sätt in det igen med de guldfärgade kontakterna nedåt.

# 7 Specifikationer

I det här avsnittet står systemkraven för installation av HP Photosmart skrivarprogramvara samt viktiga tekniska uppgifter om skrivaren.

En fullständig lista över skrivarspecifikationer och systemkrav finns i hjälpen. Information om skrivarhjälpen finns i Välkommen.

### **Systemkrav**

| Komponent          | Minimikrav – Windows<br>PC                                                                                                    | Minimikrav – Macintosh                                                                  |
|--------------------|----------------------------------------------------------------------------------------------------|-----------------------------------------------------------------------------------------|
| Operativsystem     | Microsoft <sup>®</sup> Windows 98,<br>2000 Professional, ME,<br>XP Home och XP<br>Professional                                                                                                    | Mac <sup>®</sup> OS X 10.1 till 10.3                                                    |
| Processor          | Intel <sup>®</sup> Pentium <sup>®</sup> II (eller motsvarande) eller högre                                                                                                    | G3 eller högre                                                                          |
| RAM                | 64 MB (128 MB<br>rekommenderas)                                                                                                    | Mac OS 10.1 till 10.3:<br>128 MB                                                        |
| Ledigt diskutrymme | 500 MB                                                                                                    | 500 MB                                                                                  |
| Bildskärm          | 800 x 600, 16-bitars eller<br>mer                                                                                                    | 800 x 600, 16-bitars eller<br>mer                                                       |
| CD-ROM-enhet       | 4x                                                                                                    | 4x                                                                                      |
| Anslutningar       | USB: Microsoft Windows<br>98, 2000 Professional,<br>ME, XP Home och XP<br>Professional<br>PictBridge: via främre<br>kameraport<br>Bluetooth: med HP<br>Bluetooth trådlös<br>skrivaradapter (tillval) | <b>USB</b> : Mac OS X 10.1 till<br>10.3<br><b>PictBridge</b> : via främre<br>kameraport |
| Webbläsare         | Microsoft Internet<br>Explorer 5.5 eller senare                                                                                                    | _                                                                                       |

### Skrivarspecifikationer

| Kategori      | Specifikationer |
|---------------|-----------------|
| Bildfilformat | JPEG Baseline   |

### Kapitel 7

| (fortsättning)                            |                                                                                                    |
|-------------------------------------------|----------------------------------------------------------------------------------------------------|
| Kategori                                  | Specifikationer                                                                                          |
|                                           | TIFF 24-bit RGB okomprimerat interleaved<br>TIFF 24-bit YCbCr okomprimerat interleaved                   |
|                                           | TIFF 24-bit RGB packbitar interleaved                                                                    |
|                                           | TIFF 8-bit gråskala okomprimerat/packbitar                                                               |
|                                           | TIFF 8-bit palettfärg okomprimerat/packbitar                                                             |
|                                           | TIFF 1-bit okomprimerat/packbitar/1D Huffman                                                             |
| Marginaler                                | Kantfri utskrift: Övre 0,0 mm (0,0 tum) ; nedre<br>12,5 mm (0,50 tum); vänster/höger 0,0 mm<br>(0,0 tum) |
|                                           | Med kant: Övre 4 mm (0,16 tum); nedre 12,5 mm (0,50 tum); vänster/höger 4 mm (0,16 tum)                  |
| Materialstorlekar                         | Fotopapper 10 x 15 cm (4 x 6 tum)                                                                        |
|                                           | Fotopapper med flik 10 x 15 cm med 1,25 cm flik (4 x 6 tum med 0,5 tum flik)                             |
|                                           | Registerkort 10 x 15 cm (4 x 6 tum)                                                                      |
|                                           | Hagaki-kort 100 x 148 mm (3,9 x 5,8 tum)                                                                 |
|                                           | A6-kort 105 x 148 mm (4,1 x 5,8 tum)                                                                     |
|                                           | Kort i L-storlek 90 x 127 mm (3,5 x 5 tum)                                                               |
|                                           | Kort i L-storlek med flik 90 x 127 mm med 12,5 mm flik (3,5 x 5 tum med 0,5 tums flik)                   |
| Materialtyper                             | Papper (foto)                                                                                            |
|                                           | Kort (register, Hagaki, A6, L-storlek)                                                                   |
| Minneskort                                | CompactFlash Type I och II                                                                               |
|                                           | MultiMediaCard                                                                                           |
|                                           | Secure Digital                                                                                           |
|                                           | SmartMedia                                                                                               |
|                                           | Memory Stick                                                                                             |
|                                           | xD-Picture Card                                                                                          |
| Filformat som hanteras av<br>minneskortet | Utskrift: Alla bild- och videofilformat som hanteras<br>Spara: Alla filformat                            |
| Drifttemperatur                           | 0 – 45 °C (32 – 113 °F)                                                                                  |
|                                           | [15 – 35 °C (59 – 95 °F) rekommenderas]                                                                  |
| Pappersfack                               | Ett 10 x 15 cm (4 x 6 tums) fack för fotopapper                                                          |
| Pappersfackets kapacitet                  | 20 ark, maximal tjocklek 292 µm (11,5 mil) per ar                                                        |
| Strömförbrukning                          | <b>USA</b><br>Utskrift: 12,2 W                                                                           |

| (fortsättning) |                                                                                                    |
|----------------|----------------------------------------------------------------------------------------------------|
| Kategori       | Specifikationer                                                                                                    |
|                | Viloläge: 6,76 W                                                                                                    |
|                | Av: 5,16 W                                                                                                    |
|                | Övriga världen                                                                                                    |
|                | Utskrift: 12,0 W                                                                                                    |
|                | Viloläge: 6,06 W                                                                                                    |
|                | Av: 4,53 W                                                                                                    |
| Bläckpatron    | Trefärgad (7 ml) HP nr 95 (Nordamerika,<br>Latinamerika, Asien/Stillahavsområdet), nr 135<br>(Östeuropa, Ryssland, Mellanöstern, Afrika,<br>Japan), nr 343 (Västeuropa), nr 855 (Kina, Indien)<br>Trefärgad (14 ml) HP nr 97 (Nordamerika,<br>Latinamerika, Asien/Stillahavsområdet), nr 134<br>(Östeuropa, Ryssland, Mellanöstern, Afrika,<br>Japan), nr 344 (Västeuropa), nr 857 (Kina, Indien)<br>Grå foto HP nr 100 (hela världen) |
| USB-stöd       | Microsoft Windows 98, 2000 Professional, ME, XP<br>Home och XP Professional<br>Mac OS X 10.1 till 10.3<br>HP rekommenderar att en högst 3 meter lång<br>(10 fot) USB-kabel används                                                                                                    |
| Videofilformat | Motion JPEG AVI<br>Motion-JPEG QuickTime<br>MPEG-1                                                                                                    |

Kapitel 7

# 8 Customer Care

Gör så här om fel uppstår:

- 1 Läs dokumentationen som medföljde skrivaren.
  - Installationshandbok: I HP Photosmart 370 series Installationshandbok får du beskrivningar om hur du ställer in skrivaren och skriver ut ditt första fotografi.
  - Användarhandbok: Du håller HP Photosmart 370 series Användarhandbok i handen just nu. Boken innehåller beskrivningar av skrivarens grundläggande funktioner, förklaringar av hur du använder skrivaren utan att ansluta till en dator och dessutom felsökningsinformation för maskinvaran.
  - HP Photosmart Skrivarhjälp: Skrivarhjälpen på skärmen för HP Photosmart innehåller beskrivningar om hur du använder skrivaren med en dator och innehåller felsökningsinformation om programvaran.
- 2 Om denna information inte löser problemet går du till www.hp.com/support. Här kan du:
  - Läsa supportwebbsidor
  - Kontakta HP via e-post
  - Få teknisk direktsupport via chatt
  - Hämta programvaruuppdateringar

Vilken typ av support som erbjuds varierar beroende på produkt, land/region och språk.

- 3 Endast för Europa: Kontakta din lokala återförsäljare. Om ett maskinvarufel uppstår ska du lämna in skrivaren där du köpte den. Servicen är kostnadsfri under garantitiden. Efter garantitidens utgång offereras du en serviceavgift.
- 4 Om du inte kan lösa problemet med hjälp av direkthjälpen på datorn eller HP:s webbsidor ringer du till Customer Care. Supportnumret för respektive land/region finns i avsnittet Customer Care på telefon.

### **Customer Care på telefon**

Du kan få kostnadsfri telefonsupport under garantitiden. Mer information finns i den bifogade garantin. På www.hp.com/support kan du se hur lång tid som återstår av garantitiden.

Efter perioden med kostnadsfri support kan du få hjälp från HP mot en extrakostnad. Kontakta din HP-återförsäljare eller ring supporttelefonnumret för Sverige för mer information om supportalternativ.

För HP-support via telefon ringer du supporttelefonnumret för Sverige. Normal samtalstaxa gäller.

**Nordamerika:** Call 1-800-HP-INVENT (1-800-474-6836). U.S. phone support is available in both English and Spanish languages 24 hours a day, 7 days a week (days and hours of support may change without notice). This service is free during the warranty period. A fee may apply outside the warranty period.

Västeuropa: Kunder i Belgien, Danmark, Finland, Frankrike, Irland, Italien, Nederländerna, Norge, Portugal, Schweiz, Spanien, Storbritannien, Sverige, Tyskland och Österrike hittar sina supportnummer på www.hp.com/support.

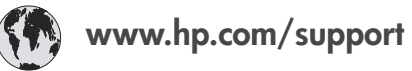

| 61 56 45 43                                                                    | الجزائر                                           |
|--------------------------------------------------------------------------------|---------------------------------------------------|
| Argentina<br>Argentina                                                         | (54) 11-4778-8380<br>0-810-555-5520               |
| Australia                                                                      | 13 10 47                                          |
| 800 171                                                                        | البحرين                                           |
| Brasil (dentro da<br>grande São Paulo)<br>Brasil (fora da<br>grande São Paulo) | (11) 3747-7799<br>0800-157751                     |
| Canada                                                                         | (800) 474-6836                                    |
| Caribbean                                                                      | 1-800-711-2884                                    |
| Central America                                                                | 1-800-711-2884                                    |
| Chile                                                                          | 800-360-999                                       |
| 中国                                                                             | (8621) 38814518                                   |
| Columbia                                                                       | 01-800-011-4726                                   |
| Costa Rica                                                                     | 0-800-011-4114 +<br>1-800-711-2884                |
| Česká republika                                                                | 261 307 310                                       |
| Ecuador (Andinatel)                                                            | 1-800-711-2884                                    |
| Ecuador (Pacifitel)                                                            | 1-800-225528                                      |
| 2 532 5222                                                                     | مصر                                               |
| Greece (international)<br>Greece (in-country)<br>Greece (Cyprus)               | + 30 210 6073603<br>801 11 22 55 47<br>800 9 2649 |
| Guatemala                                                                      | 1-800-999-5105                                    |
| 香港特別行政區                                                                        | 852-2802 4098                                     |
| Magyarország                                                                   | 1 382 1111                                        |
| India                                                                          | 1 600 44 7737                                     |
| Indonesia                                                                      | 62 (21) 350 3408                                  |
| (0) 9 830 4848                                                                 | ישראל                                             |
| Jamaica                                                                        | 0-800-7112884                                     |
| 日本                                                                             | 0570-000511                                       |
| 日本 (携帯電話の場合)                                                                   | +81-3-3335-9800                                   |
|                                                                                |                                                   |

| 한국                                                                 | 1588-3003                       |
|--------------------------------------------------------------------|---------------------------------|
| Malaysia                                                           | 1800-80-5405                    |
| México (Ciudad de México)<br>México (fuera de<br>Ciudad de México) | (55)5258-9922<br>01-800-4726684 |
| 22 404747                                                          | المغرب                          |
| New Zealand                                                        | 0800 441 147                    |
| Nigeria                                                            | 1 3204 999                      |
| Panama                                                             | 001-800-7112884                 |
| Perú                                                               | 0-800-10111                     |
| Philippines                                                        | 63 (2) 867-3551                 |
| Polska                                                             | 22 5666 000                     |
| Puerto Rico                                                        | 1-877-232-0589                  |
| Republica Dominicana                                               | 1-800-7112884                   |
| România                                                            | (21) 315 4442                   |
| Russia (Moscow)<br>Russia (St. Petersburg)                         | 095 7973520<br>812 3467997      |
| 800 897 1444                                                       | السعودية                        |
| Singapore                                                          | 65 6272 5300                    |
| Slovakia                                                           | 2 50222444                      |
| South Africa (Intl.)                                               | + 27 11 2589301                 |
| South Africa (RSA)                                                 | 086 0001030                     |
| Rest Of West Africa                                                | + 351 213 17 63 80              |
| 臺灣                                                                 | (02) 8722-8000                  |
| Thailand                                                           | 66 (2) 353 9000                 |
| 71 89 12 22                                                        | تونس                            |
| Trinidad & Tobago                                                  | 1-800-7112884                   |
| Türkiye                                                            | (212) 444 7171                  |
| Ukraine                                                            | (380 44) 4903520                |
| 800 4520                                                           | الإمارات العربية المتحدة        |
| United States                                                      | (800) 474-6836                  |
| Venezuela                                                          | 01-800-4746.8368                |
| Việt Nam                                                           | 84 (8) 823 4530                 |
| For Bangladesh, Brunei,<br>Cambodia, Pakistan, and<br>Sri Lanka    | Fax to:<br>+65-6275-6707        |

### Råd inför telefonsamtalet

Ha datorn och skrivaren i närheten när du ringer Customer Care. Var beredd att uppge följande information:

- Skrivarens modellnummer (står på skrivarens framsida).
- Skrivarens serienummer (står på skrivarens undersida).
- Datorns operativsystem.
- Skrivardrivrutinens version:
  - Windows PC: Du kan kontrollera vilken version av skrivardrivrutinen du har genom att högerklicka på HP-ikonen i Windows aktivitetsfält och välja Om.
  - Macintosh: Du kan kontrollera vilken version av skrivardrivrutinen du har i dialogrutan Skriv ut.

- Meddelanden som visas på skrivarens skärm eller på datorskärmen.
- Svar på följande frågor:
  - Har den situation som du ringer om uppstått förut? Kan du återskapa situationen?
  - Hade du installerat någon ny maskin- eller programvara i samband med att situationen uppstod?

Kapitel 8

## a Installera programvaran

Skrivaren levereras med programvara som kan installeras på en dator vid behov. När du har installerat skrivarens maskinvara enligt anvisningarna i *Installationshandboken* kan du installera programvaran enligt instruktionerna i det här avsnittet.

| Windows                                                                                                    | Macintosh                                                                                                    |  |
|----------------------------------------------------------------------------------------------------|----------------------------------------------------------------------------------------------------|--|
| <ul> <li>Viktigt! Anslut inte USB-kabeln förrän du blir<br/>uppmanad till det.</li> <li>Programmet HP Image Zone och alla filer<br/>skrivaren behöver installeras automatiskt när<br/>du väljer Normal installation av HP:s<br/>programvara.</li> <li>1 Sätt CD-skivan HP Photosmart i datorns<br/>CD-enhet.</li> <li>2 Klicka på Nästa och följ anvisningarna<br/>på skärmen. Om ingenting händer letar<br/>du reda på filen setup.exe på CD-<br/>enheten och dubbelklickar på den.<br/>Vänta en stund medan filerna läses in.</li> <li>Anmärkning Om dialogrutan Ny<br/>maskinvara har hittats<br/>visas, måste du klicka på<br/>Avbryt, ta bort USB-<br/>kabeln och starta om<br/>installationen.</li> </ul> | <ul> <li>Viktigt! Anslut inte USB-kabeln förrän du blir<br/>uppmanad till det.</li> <li>1 Sätt CD-skivan HP Photosmart i datorns<br/>CD-enhet.</li> <li>2 Dubbelklicka på ikonen Installera HP<br/>Photosmart. Följ anvisningarna på<br/>skärmen när du installerar<br/>skrivarprogrammet.</li> <li>4 När du blir uppmanad till det ansluter du<br/>USB-kabeln till USB-porten på<br/>skrivarens baksida och datorns USB-port.</li> <li>5 Välj skrivaren i dialogrutan Skriv ut. Om<br/>skrivaren inte finns i listan lägger du till<br/>den genom att klicka på Redigera<br/>skrivarlista.</li> </ul> |  |
| <ol> <li>När du blir uppmanad till det ansluter du<br/>USB-kabeln till USB-porten på<br/>skrivarens baksida och datorns USB-port.</li> <li>Följ anvisningarna på skärmen tills<br/>installationen är klar och datorn startas<br/>om. När sidan Välkommen visas klickar<br/>du på Skriv ut demonstrationssida.</li> </ol>                                                                                                    |                                                                                                    |  |

Bilaga a

## Index

### Α

antika färger 26

### В

bärväska transportera skrivaren 36 batterier digitalkamera 29 fack 7 modell 7 beskära foton 26 biladapter 8, 36 bläcknivå, kontrollera 18, 34 bläckpatroner bläcknivå, kontrollera 18 byta 18 förvara 19 förvaring 35 installera 18 justera 34 rengöra 33 testa 34 välja 16 Bluetooth ansluta till skrivare 31 enhetsnamn 45 felsökning 44 menvinställningar 8 trådlös skrivaradapter 8 byta bläckpatroner 18

### С

CompactFlash 19 Customer Care 51

### D

dator ansluta till skrivare 31 installera programvara 55 skriva ut från 3 systemkrav 47 datum- och tidsstämplar 26 Digital blixt 27 digitala kameror. se kameror direkthjälp 3 dokumentation, skrivare 3 E e-posta foton 31

### F

fack, pappers- 4 felmeddelanden 45 felsökning blinkande lampor 39 Bluetooth 44 Customer Care 51 felmeddelanden 45 hittar inte foton 40 kantfria foton 42 knapparna fungerar inte 40 låter om skrivaren 41 problem med papper 42 problem med strömförsörjningen 41 problem med utskriftskvaliteten 44 filformat som hanteras 20, 47 förvara bläckpatroner 19 förvaring bläckpatroner 35 fotopapper 36 skrivare 35 foton antika färger 26 beskära 26 bildspel 24 bläckpatroner, välja 16 datum- och tidsstämplar 26 e-posta 31 förbättra kvaliteten 27 index 24 markera för utskrift 25 ramar 26 sepiatoner 26 skriva ut 28 spara till datorn 31 stöd, filformat 20 ta bort röda ögon 27 visa 24 zooma 26 fylla på papper 16

### н

hjälp. se felsökning hjälp, direkt 3 HP Instant Share 31 HP-digitalkameror med direktutskriftsfunktion 29

### I.

inriktningssida 34 installera bläckpatroner 18

### J

JPEG-format 20 justera bläckpatroner 34

### Κ

kameror ansluta till skrivare 31 foton skrivs inte ut 44 port 4 skriva ut från 29 kantfria foton skriv ut med kanter 45 skrivs inte ut 42 välja lavout 28 knappar 5 **kvalitet** felsökning 44 foton 27 fotopapper 36 skriva ut en testsida 34 utskrift 29

### L

lampor 5 layout, välja 28

### Μ

manöverpanel 5 Memory Stick 19 meny, skrivare 8 Microdrive 19 miniatyrer, skriva ut 24 miniatyrvisning 24 minneskort foton visas inte 40 sätta in 20 skriva ut från 29 ta bort 22 typer som hanteras 19 MPEG-1-format 20 MultiMediaCard 19

### Ρ

papper bevara 36 fack 4 felsökning 42 förvara 15 fylla på 16 köpa och välja 15 specifikationer 47 patroner. *se* bläckpatroner PictBridge-kameror 29 programvara, installera 55

### R

rama in foton 26 regulatory notices 59 rengöra bläckpatroner 33 rengöring skrivare 33 rikta in bläckpatroner 18

### S

sätta in minneskort 20 Secure Digital 19 sepiatoner 26 skriva ut flera foton 25 flera kopior 25 fotoindex 24 foton 28 från dator 3 från kameror 29 från minneskort 29 intervall med foton 25 miniatyrer 24 nya foton 25 testsida 34 utan dator 23 välja layout 28 skrivare ansluta 31 delar 4 dokumentation 3

felmeddelanden 45 förvaring 35 meny 8 problem med strömförsörjningen 41 rengöra 33 specifikationer 47 tillbehör 7,36 transportera 36 varningar 4 skrivkassetter 16 Smart Focus 27 SmartMedia 19 spara foton till datorn 31 specifikationer 47 svartvita foton 16 systemkrav 47

### т

ta bort minneskort 22 ta bort röda ögon 27 testsida 34 TIFF-format 20 tillbehör 7, 36 transportera skrivaren 7, 36

### U

USB anslutningstyp 31 port 4 specifikationer 47

### V

väska modell 8 visa foton 24

### Х

xD-Picture Card 19

### Ζ

zooma miniatyrvisning 24 och beskära 26

### **Declaration of conformity**

According to ISO/IEC Guide 22 and EN 45014

| Manufacturer's name and address:                                                  |                                                |  |
|-----------------------------------------------------------------------------------|------------------------------------------------|--|
| Hewlett-Packard Company, 16399 West Bernardo Drive, San Diego, CA 92127-1899, USA |                                                |  |
| Regulatory model number:                                                          | SDGOA-0405                                     |  |
| Declares that the product:                                                        |                                                |  |
| Product name:                                                                     | Photosmart 370 series (Q3419A)                 |  |
| Model number(s):                                                                  | Photosmart 375 (Q3419A)                        |  |
| Power adapters:                                                                   | HP Part # Q3419-60040 (domestic)               |  |
|                                                                                   | HP Part # Q3419-60041 (international)          |  |
| Conforms to the following product specifications:                                 |                                                |  |
| Safety:                                                                           | IEC 60950: 3rd Edition: 1999                   |  |
|                                                                                   | EN 60950:2000                                  |  |
|                                                                                   | UL1950/CSA22.1 No.950, 3rd Edition:1995        |  |
|                                                                                   | NOM 019–SFCI-1993                              |  |
|                                                                                   | GB4943:2001                                    |  |
| EMC:                                                                              | CISPR 22: 1997 / EN 55022: 1998, Class B       |  |
|                                                                                   | CISPR 24: 1997 / EN 55024: 1998                |  |
|                                                                                   | IEC 61000-3-2: 2000 / EN 61000-3-2: 2000       |  |
|                                                                                   | IEC 61000-3-3/A1: 2001 / EN 61000-3-3/A1: 2001 |  |
|                                                                                   | CNS13438: 1998, VCCI-2                         |  |
|                                                                                   | FCC Part 15-Class B/ICES-003, Issue 2          |  |
|                                                                                   | GB9254: 1998                                   |  |

Supplementary Information:

The Product herewith complies with the requirements of the Low Voltage Directive 73/23/EEC and the EMC Directive 89/336/EEC and carries the CE marking accordingly.

European Contact for regulatory topics only: Hewlett Packard GmbH, HQ-TRE, Herrenberger Strasse 140, D-71034 Böblingen Germany. (FAX +49-7031-14-3143)